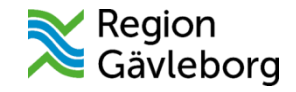

#### Barnhälsovård

Det här utbildningsblocket innehåller delar som är specifika för barnhälsovården. Arbetssätt för barnhälsovård beskrivs i *Sussa vårdstöd- Arbetssätt Barnhälsovård* samt i *Rikshandboken för Barnhälsovård* 

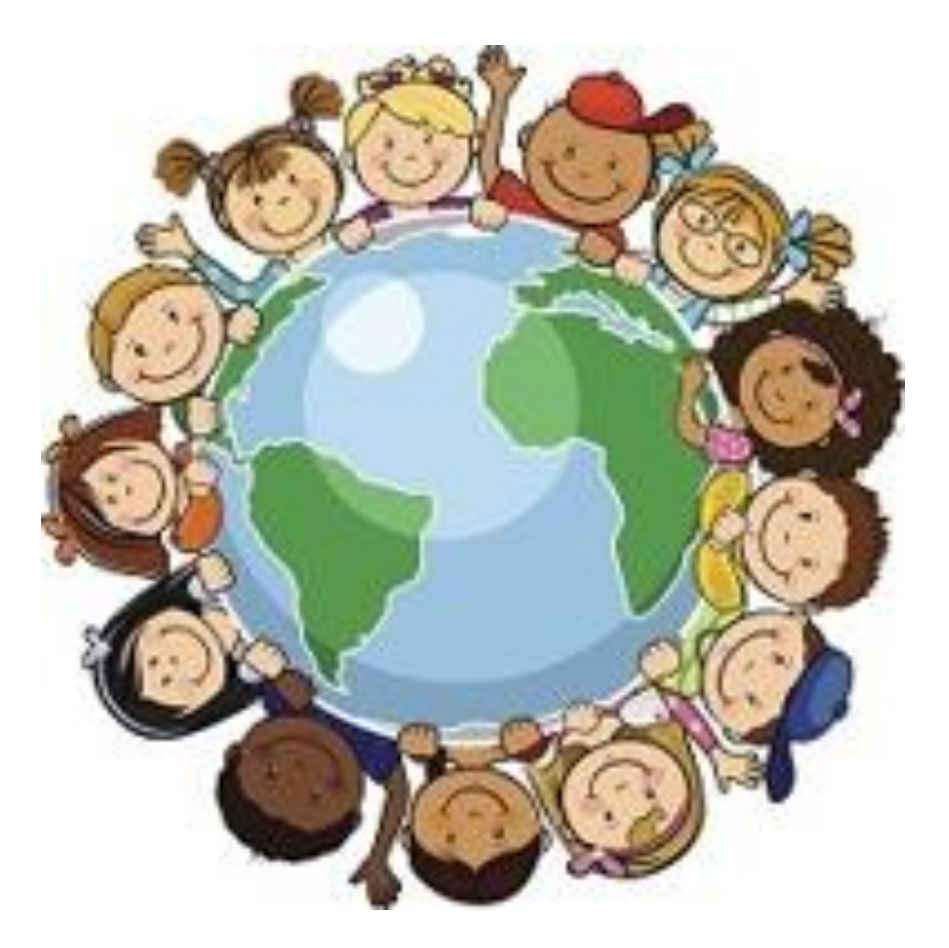

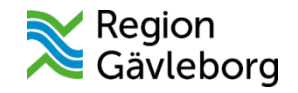

#### Cosmiska

- Vårdbegäran = remiss
- Vårdåtagande = remissen är accepterad
- Planerade vårdåtgärder = väntelista
- Vårdtjänst = den vård som vi erbjuder patienten
- Resurs = personal, lokal, utrustning
- Aktivitet = vad ska göras, boka och beställa
- Medicinskt ansvarig enhet = är din HC
- Vårdande enhet = är ditt BVC

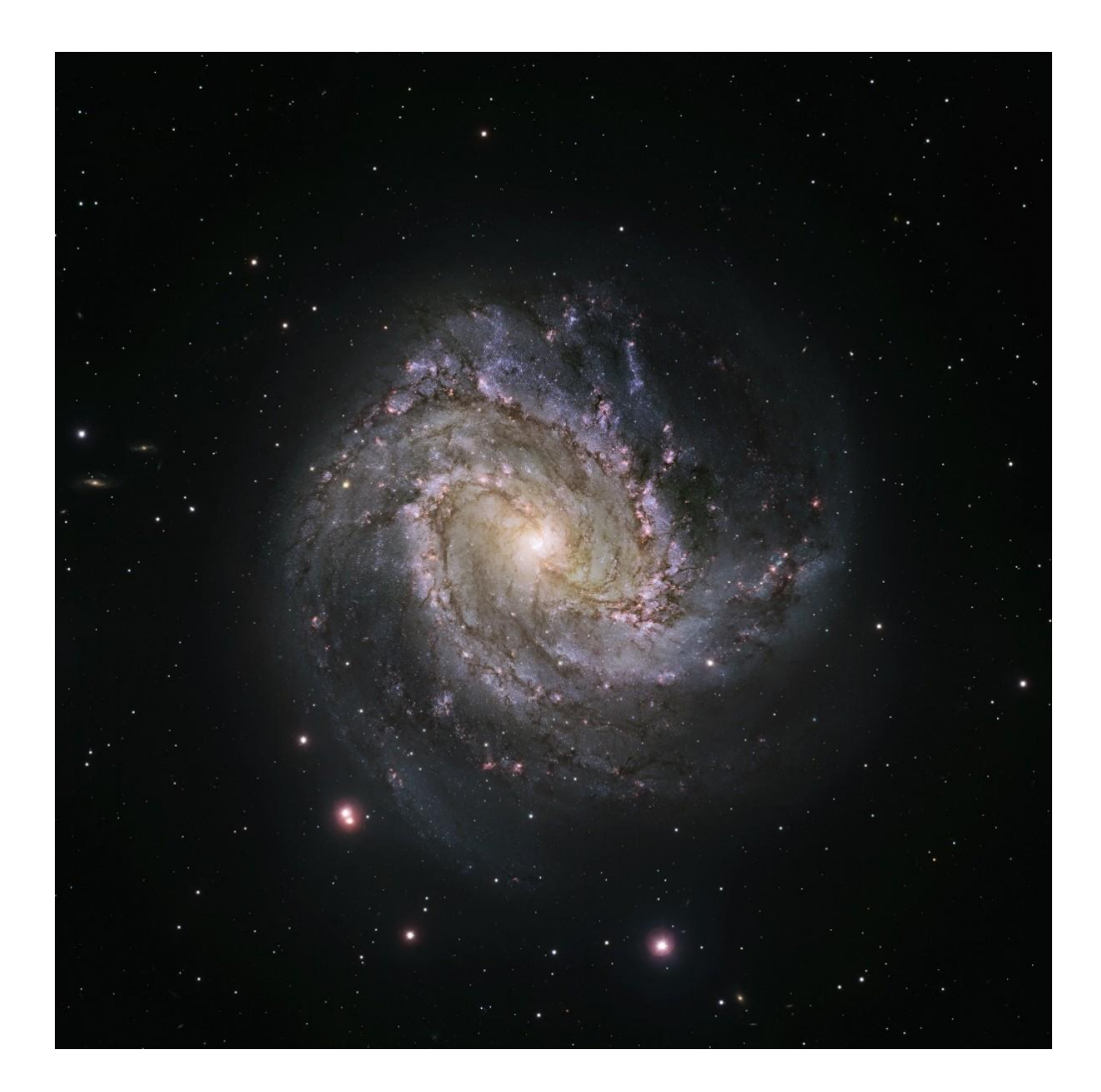

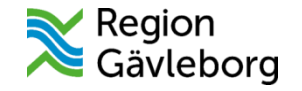

# Vad måste jag fylla i för att kunna signera en anteckning

- Vårdkontakt
- Kontaktyp
- Diagnos och åtgärdskod
- Fält märkt med asterix eller orange prick

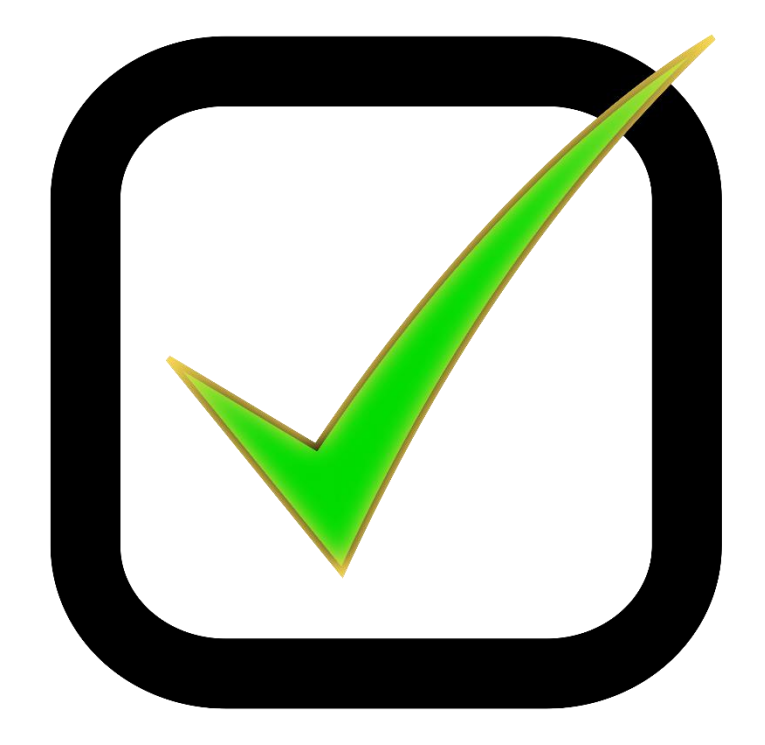

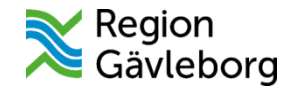

# Vad kommer att föras över (migreras) från PMO

- Uppgifter från befolkningsregistret
- Tillväxtkurva
- Planerade vårdåtgärder (väntelista)
- Ostrukturerad information till UMS

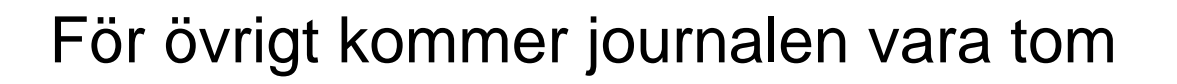

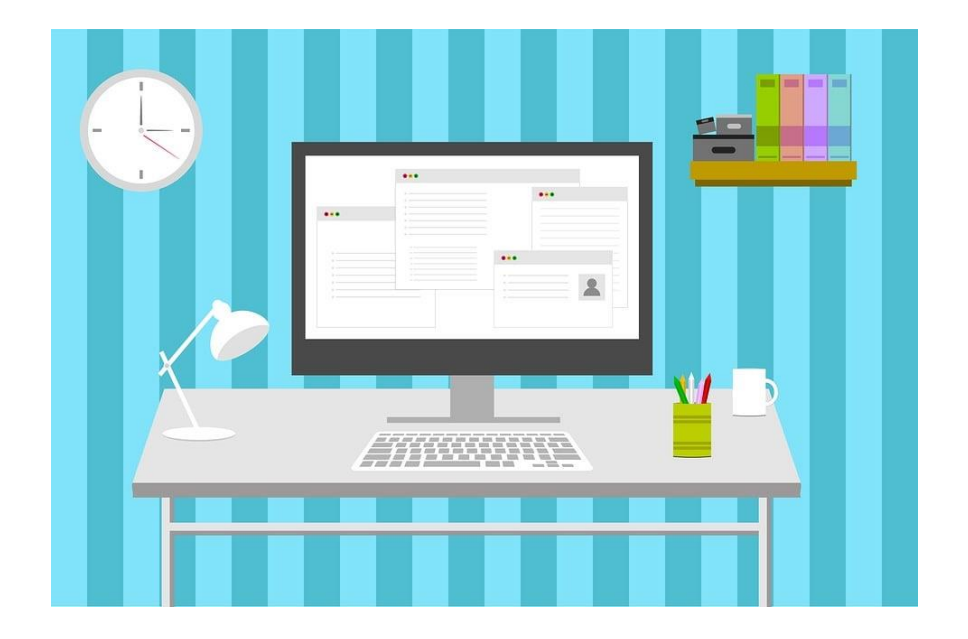

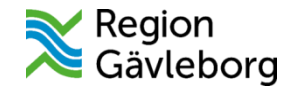

#### Att skapa ett vårdåtagande

Innan barnet bokas första gången i Cosmic ska först ett vårdåtagande för barnhälsovården skapas. Finns flera olika sätt att skapa vårdåtagande:

- Hantera inkommen remiss
- Registrera remiss
- Ny anteckning och skapar en ny vårdkontakt och väljer remiss

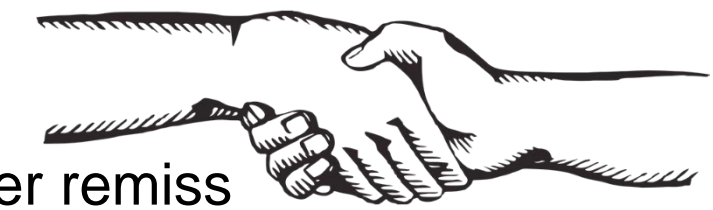

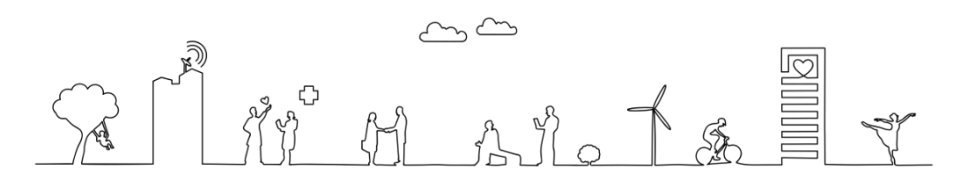

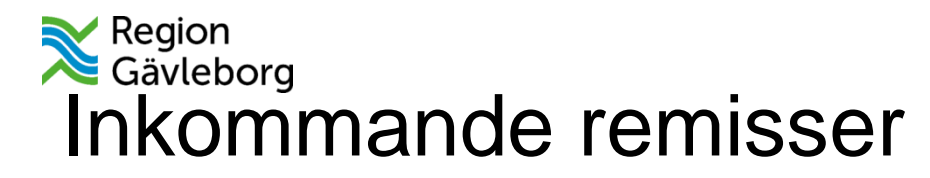

- 1. I Meny väljs remiss och klicka på inkommande remisser
- 2. Markera aktuell remiss
- 3. Klicka på hantera längst ner i vyn

| Vis wirk wirk wirk wirk wirk wirk wirk wirk                                                                                                    | And any offer <ul> <li>And a patienter</li> <li>And a patienter</li> </ul> Remissibilitie     Nonschlationsermassibilitie     Nonschlationsermassibilitie <th>C Inkommande remisser</th> <th></th> <th></th> <th></th>                                                                                                    | C Inkommande remisser                                                                                                    |                                                                                                    |                                                                                                    |                                               |
|----------------------------------------------------------------------------------------------------|----------------------------------------------------------------------------------------------------|----------------------------------------------------------------------------------------------------|----------------------------------------------------------------------------------------------------|----------------------------------------------------------------------------------------------------|-----------------------------------------------|
| Image: Status:   (i) Geoding glagd, (i)   (ii) Casta date:   (iii) Casta date:   (iii) Casta date:   (iii) Casta date:   (iii) Casta date:   (iii) Casta date:   (iii) Casta date:   (iii) Casta date:   (iii) Casta date:   (iii) Casta date:   (iii) Casta date:   (iiii) Casta date:   (iiii) Casta date:<                                                                                                    | Remissibilitiz   Vordeksiduz:   Visa dasi   Visa dasi </th <th>Visa vy för:</th> <th>Remissdatum fr.o.m: T.o.m:<br/> ✿ 🗰 2024-10-25 \$ 🛗</th> <th>Använd filter:<br/>(Inget filter)</th> <th>Gruppering:<br/>Uppdatera (Ingen)</th>                                                                                                    | Visa vy för:                                                                                                    | Remissdatum fr.o.m: T.o.m:<br>✿ 🗰 2024-10-25 \$ 🛗                                                                                                    | Använd filter:<br>(Inget filter)                                                                                    | Gruppering:<br>Uppdatera (Ingen)              |
| Image: Constraint frequency of the state of the state of the stat | Image: Statum       Personnum Namn       Remisstatur       Sva       Remisstatur       Mottagande enhet       Remissmott       Medicinsk pr       Klassificering       Kategori 1       Kategori 2       Ank         2024-10-25       2024/1008-2388       Maria BHV bam Värdbegåran       Almän       Image: Status       Sva       Status       Sva       Status       Sva       Status       Sva       Status       Sva       Status       Sva       Status       Status | Remisstatus:<br>(1) Obedömd, (2) Bedömning pågår, (3) v<br>Kontaktstatus:<br>(Alla) v<br>Svarsstatus:<br>(Alla) v<br>Visa 🎉 | □ Visa endast         ○ ● Akuta         ○ SVF Standardiserat Vårdförlopp         • ● Kompletterande information         ○ ● Betalningsförbindelse         ○ Uppföljning ○ ⊕ dagar framåt | Mottagande enhet:       (Alla i urval)       Mottagande yrkesroll:       (Alla)       Remissmottagare:       (Alla) | v<br>v                                        |
| Z024-10-25       Z024-10-25       Z024-10-25 <th>2024-10-25         20 24 1006-2388         Maria BHV barnVardbegåran         Allman         0         euflanded Scellma, sandbrieft forti SDL         Fortaldrastod         202           2024-10-16         20 241006-2388         Maria BHV barnVardbegåran         Allman         0         2         FortossningsmottBarnavårdscentralArt Soderholm,         Fortaldrastod         202</th> <th>1 0 D D Remissdatum Personnum Namn</th> <th>Remisstyp Remissmall Remisstatus Sva</th> <th> Remitterande Mottagande enhet Remissmott Medicinsk pr</th> <th>Klassificering Kategori 1 Kategori 2 Ankomstr</th>                                                                                                    | 2024-10-25         20 24 1006-2388         Maria BHV barnVardbegåran         Allman         0         euflanded Scellma, sandbrieft forti SDL         Fortaldrastod         202           2024-10-16         20 241006-2388         Maria BHV barnVardbegåran         Allman         0         2         FortossningsmottBarnavårdscentralArt Soderholm,         Fortaldrastod         202                                                                                                    | 1 0 D D Remissdatum Personnum Namn                                                                                          | Remisstyp Remissmall Remisstatus Sva                                                                                                    | Remitterande Mottagande enhet Remissmott Medicinsk pr                                                               | Klassificering Kategori 1 Kategori 2 Ankomstr |
|                                                                                                    |                                                                                                    | 2024-10-25 20 241008-2388 Maria BHV bar<br>2024-10-16 20 241008-2388 Maria BHV bar                                          | nVardbegaran Aliman IIII 1 II 0<br>n Vårdbenäran Aliman IIII 4 II 2                                                                                                    | Earnavardscentra Sandviken Norra Di<br>Förlossningsmott Barnavårdscentral Ari Söderholm                             | Eöräldrastöd 2024-10-                         |
|                                                                                                    |                                                                                                    |                                                                                                    |                                                                                                    |                                                                                                    |                                               |
|                                                                                                    | 2 Hanter                                                                                                    | x                                                                                                    |                                                                                                    |                                                                                                    |                                               |

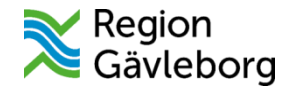

# Acceptera remiss

- 4. Välj bedömningsmall primärvård i fältet bedömning skriv t.ex. "Erbjuder Barnhälsovård"
- 5. Klicka Acceptera remiss längst ner i vyn
- 6. Skapa ett nytt vårdåtagande och acceptera

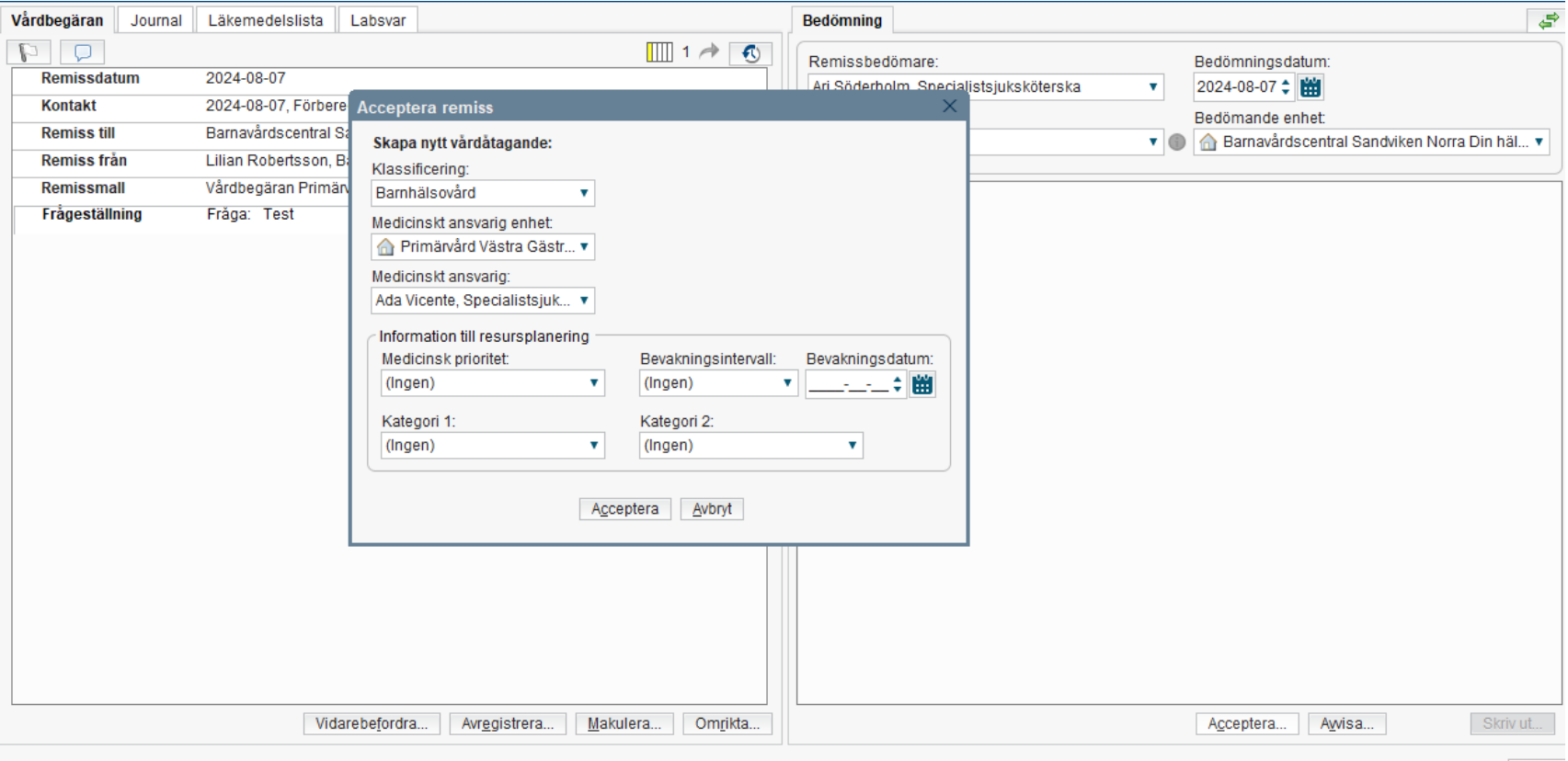

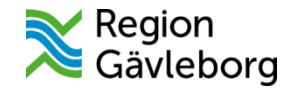

#### Hälsoärende

Barnhälsovården **ska** starta ett hälsoärende. Hälsoärendet håller ihop barnhälsovårdens dokumentation

Ett hälsoärende startas med remiss:

- pappersremiss från annan region
- egen vårdbegäran startad av barnhälsovården

Ett hälsoärende avslutas endast om barnet flyttas utom regionen eller flyttas över till elevhälsan

Vid alla dokumentation inom Barnhälsovården måste hälsoärendet vara aktiverad

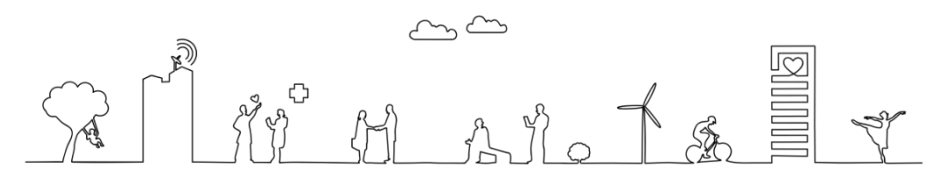

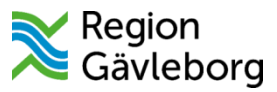

#### Skapa ett hälsoärende

- 1. Klicka på pluset Nytt
- 2. Öppna hälsoärende från Meny
- 3. Välj Barnhälsovård
- 4. Koppla remissen i fältet remiss
- 5. Klicka på Skapa

| Hälsoärendeöver                    | rsikt 20 241008-2388 M | laria BHV barntest Svenss               | on     |
|------------------------------------|------------------------|-----------------------------------------|--------|
| Hälsoärenden                       |                        | O Ny                                    | tt     |
| Visa hälsoärende m                 | ned involvering från:  |                                         |        |
| Mina enheter                       | Min vårdgivare         | Alla vårdgivare                         |        |
| Kroniska (Visar 0 a                | v 0)                   |                                         | $\sim$ |
| Andra pågående (V                  | /isar 1 av 1)          |                                         | ^      |
| Barnhälsovård<br>Primärvård Västra | a Gästrikland,Barnavår | 2024-10-1<br>dscentral Storvik Din häl. | 6<br>  |
| Avslutade (Visar 0                 | av 0)                  |                                         | $\sim$ |
| Makulerade (Visar                  | 0 av 0)                |                                         | $\sim$ |
|                                    |                        |                                         |        |

| Skapa nytt hälsoärende                                           |
|------------------------------------------------------------------|
| Startdatum 2024 - 11 - 01                                        |
| Välj namn för det nya hälsoärendet                               |
| Skriv för att filtrera                                           |
| Avvikande avföring                                               |
| Axelartros                                                       |
| Axelbesvär                                                       |
| Axelproblem                                                      |
| Axelskada                                                        |
| Balansproblem                                                    |
| Barnhälsovård                                                    |
| Barnlöshet                                                       |
| Barotrauma orsakat av dykning                                    |
| Markera som kronisk                                              |
| Remiss                                                           |
| 🚽 2024-11-01, Privat vårdbegäran - Pågående, Barnavårdscentral 🔻 |
|                                                                  |

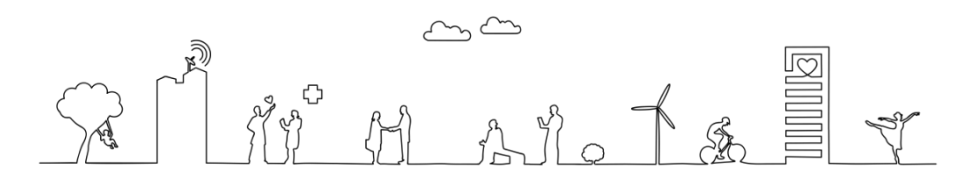

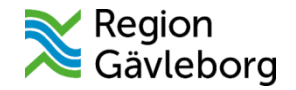

#### Hälsoärendeöversikten

Sammanfattning Hälsoärende hämtar den senaste informationen från sökorden, aktuellt, bedömning och planering

| Histoarenden       Nitt         Visa patientinformation från:       Mina enheter       Min vårdgivare       Alla vårdgivare       Min vårdgivare       Min vårdgivare       Markens som konsts       Arstuda ärende       • • • • • • • • • • • • • • • • • • •                                                                                                    | Hälsoärendeöversikt 20 220106-2383                                                                                                    |                                                                                                    |                                                                                                    |                                                                                                    | _⊕×                                                                                                    |
|----------------------------------------------------------------------------------------------------|----------------------------------------------------------------------------------------------------|----------------------------------------------------------------------------------------------------|----------------------------------------------------------------------------------------------------|----------------------------------------------------------------------------------------------------|----------------------------------------------------------------------------------------------------|
| Kroniska (Visar 0 av 0)    Andra pågående (Visar 1 av 1)   Barnhålisovård   2024-12-12   Barnhålisovård   2024-12-12   Barnhålisovård   2024-12-12   Barnhålisovård   2024-12-12   Barnhålisovård   2024-12-12   Barnhålisovård   2024-12-12   Barnhålisovård   2024-12-12   Barnhålisovård   Avslutade (Visar 0 av 0)   Nakulerade (Visar 0 av 0)   Nakulerade (Visar 0 av 0)   Makulerade (Visar 0 av 0)   Makulerade (Visar 0 av 0)   Makulerade (Visar 0 av 0)   Makulerade (Visar 0 av 0)   Makulerade (Visar 0 av 0)   Makulerade (Visar 0 av 0)   Makulerade (Visar 0 av 0)   Makulerade (Visar 0 av 0)                                                                                                    | Hälsoärenden       Nytt         Visa hälsoärende med involvering från:         Mina enheter       Min vårdgivare         Alla vårdgivare                                                | Visa patientinformation från:<br>Mina enheter <u>Min vårdgivare</u> Alla vårdgivare                                                                                                    |                                                                                                    | Ny bedömning Marker                                                                                                    | a som kronisk Avsluta ärende 🚥 C                                                                                                    |
| Avslutade (Visar 0 av 0)       Imana du pogniter         Makulerade (Visar 0 av 0)       Halsoärende Barnhälsovård skapat         Specialistsjuksköterska, Barnavårdscentr       Hälsoärende Barnhälsovård skapat         Jule       Hälsoärende Barnhälsovård skapat         Specialistsjuksköterska, Barnavårdscentr       Vårdnadshavare 2         Vårdnadshavare 2       Vårdnadshavare 2         Vardnadshavare 2       Vårdnadshavare 2         Vardnadshavare 2       Vårdnadshavare 2         Vardnadshavare 2       Vårdnadshavare 2         Vardnadshavare 2       Vårdnadshavare 2         Vardnadshavare 2       Vårdnadshavare 2         Vardnadshavare 2       Vårdnadshavare 2         Vardnadshavare 2       Vårdnadshavare 2         Vardnadshavare 2       Vårdnadshavare 2         Vardnadshavare 2       Vårdnadshavare 2         Vardnadshavare 2       Vårdnadshavare 2         Vardnadshavare 2       Vårdnadshavare 2         Vardnadshavare 2       Vårdnadshavare 2         Vardnadshavare 2       Vardnadshavare 2         Vardnadshavare 2       Vardnadshavare 2         Vardnadshavare 2       Vardnadshavare 2         Vardnadshavare 2       Vardnadshavare 2         Vardnadshavare 2       Vardnadshavare 2 <t< td=""><td>Kroniska (Visar 0 av 0)       ✓         Andra pågående (Visar 1 av 1)       ^         Barnhälsovård       2024-12-12         Barnavårdscentral Hofors Din hälsocentral       2024-12-12</td><td>Sammanfattning Hälsoäre       Min vårdgivare         Inskrivningsorsak       10         Aktuellt       10         Bedömning       10         The initial content in the second second sec</td><td>Förlopp Min vårdgivare 2024-12-12 Besöksanteckning Sjuksköterska, Barnavårdscentral Hofors Privat vårdbenäran</td><td>Besöksanteckning/Administrativ<br/>Besöksanteckning, barnhälsovård<br/>Söderholm, Ari, Specialistsjuksköterska<br/>Barnavårdscentral Hofors Din hälsocer</td><td>åtgärd     2024-12-12 13:24       a     Barnavårdscentral Hofors Din hälsocentral       htral     Primärvård Västra Gästrikland</td></t<> | Kroniska (Visar 0 av 0)       ✓         Andra pågående (Visar 1 av 1)       ^         Barnhälsovård       2024-12-12         Barnavårdscentral Hofors Din hälsocentral       2024-12-12 | Sammanfattning Hälsoäre       Min vårdgivare         Inskrivningsorsak       10         Aktuellt       10         Bedömning       10         The initial content in the second second sec | Förlopp Min vårdgivare 2024-12-12 Besöksanteckning Sjuksköterska, Barnavårdscentral Hofors Privat vårdbenäran                                                               | Besöksanteckning/Administrativ<br>Besöksanteckning, barnhälsovård<br>Söderholm, Ari, Specialistsjuksköterska<br>Barnavårdscentral Hofors Din hälsocer | åtgärd     2024-12-12 13:24       a     Barnavårdscentral Hofors Din hälsocentral       htral     Primärvård Västra Gästrikland            |
|                                                                                                    | Avslutade (Visar 0 av 0)  Makulerade (Visar 0 av 0)                                                                                                    | Planering (1) 49                                                                                                    | <ul> <li>Privat vardbegaran<br/>Barnavårdscentral Hofors Din hälsocentral</li> <li>Hälsoärende Barnhälsovård skapat<br/>Specialistsjuksköterska, Barnavårdscentr</li> </ul> | Allmänna uppgifter<br>Närvarande, barnhälsovård<br>Vårdkontaktsuppgifter<br>Kontakttyp<br>Diagnos och åtgärdskod                                      | Vårdnadshavare 1<br>Vårdnadshavare 2<br>Mottagningsbesök<br>KVA, AV119, Rutinmässig<br>hälsoundersökning av barn (i), 2024-<br>12-12 13:34 |

My MA Alla

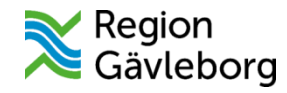

### Pågående barnhälsovård

- det måste finnas ett vårdåtagande först
- därefter startas ett hälsoärende från hälsoärende översikten
- pågående barnhälsovård syns i journalvyn med ett litet barnhuvud

| 🗘 Journal: 20 220601-2383 Melissa Agrell               |                        |            |                                                           | _ ①×   |
|--------------------------------------------------------|------------------------|------------|-----------------------------------------------------------|--------|
| Journal:                                               |                        |            |                                                           |        |
| 💋 Enhetens anteckningar                                | Barnhälsovård          |            |                                                           |        |
| Basdata Gemensamma dokument                            | Status                 | Från       | Till                                                      | Orsak  |
| Barnhälsevård, översikter                              | Pågående Barnhälsovård | 03/12/2024 |                                                           |        |
| Barnhälsovård     Alla vårdplaner                      |                        |            |                                                           |        |
| Link (Samordningsplaner)                               |                        |            |                                                           |        |
| 🚛 Journaltabeller                                      |                        |            |                                                           |        |
| Patientens formulär                                    |                        |            |                                                           |        |
| Regionens vårdenheter Sussa                            |                        |            |                                                           |        |
| 🕅 🚚 Specialiserad vård Sussa                           |                        |            |                                                           |        |
| Specialiserad vards alla antecknin<br>Primärvård Sussa |                        |            |                                                           |        |
| Primärvårdens alla anteckningar S                      |                        |            |                                                           |        |
| Regionens alla anteckningar                            |                        |            |                                                           |        |
| Appendix a vardgivare                                  |                        |            |                                                           |        |
|                                                        |                        |            |                                                           |        |
|                                                        |                        |            |                                                           |        |
|                                                        |                        |            |                                                           | $\sim$ |
|                                                        |                        |            |                                                           |        |
|                                                        |                        |            |                                                           |        |
|                                                        |                        |            |                                                           |        |
|                                                        |                        |            | $\mathcal{A}_{\mathbf{x}} = \{\mathcal{A}_{\mathbf{x}}\}$ |        |
|                                                        |                        |            |                                                           |        |

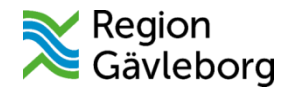

# Skapa en anslutning i anslutningsöversikten

- 1. Välj översikter under Meny
- 2. Välj anslutningsöversikt
- 3. Kontrollera att fältet sökkriterier stämmer
  - Medicinskt ansvarig enhet din HC
  - Vårdande enhet din BVC
  - o Vårdform Barnhälsovård
  - Klassificering Barn och ungdomars hälsa
- 4. Välj ny anslutning längst ner i vyn
- 5. I skapa ny anslutning kan du välja medicinsk ansvarig vårdpersonal t. ex. dig själv
- 6. Välj Spara
- 7. Nu finns barnet i anslutningsöverskiten

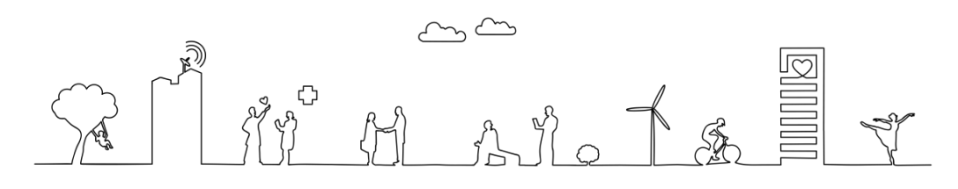

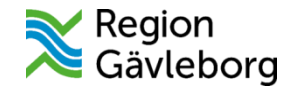

# Barn från BB-förlossning

Vid införandet av Cosmic vecka 3 kommer BB-förlossning fortfarande har kvar Obstetrix. Det innebär att de arbetssätt och de rutiner som finns idag fortsätter att gälla tills vidare

- barnrapport och FV 2 kommer att skickas på papper med internpost
- barnhälsovården registrerar en remiss (privat vårdbegäran)

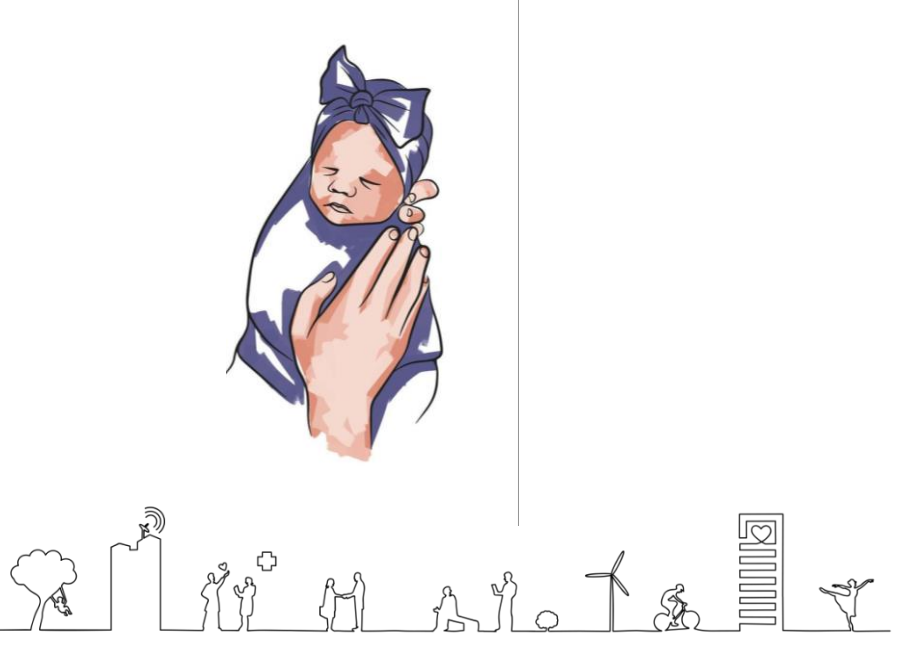

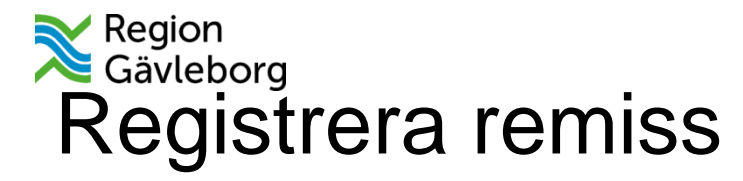

- 1. Knappa in personnummer
- 2. Gå till Meny och välj Remiss och Registrera remiss
- 3. I Vyn registrera remiss knappar du in remissdatum samt ditt BVC och väljer privat vårdbegäran
- 4. Remissmall Egen vårdbegäran blir då förvald
- 5. Klicka på spara längst ner till höger

| Registrera remiss 20 230224-2397 Erik Testsson |                   | _ @×                       |
|------------------------------------------------|-------------------|----------------------------|
| Remiss Journal Läkemedelslista Labsvar         |                   | 5                          |
| P                                              |                   | 1                          |
| Remissdatum:                                   |                   | Anamnes                    |
| 2024-12-13 🗘 🔛                                 |                   | Status                     |
| Nottagando ophot                               |                   | Aktuellt hälsoproblem      |
| A Bornovårdecentrel Hefere Din hölescentrel    |                   | Förtida samtycke till      |
|                                                |                   | sammanhållen journalföring |
| Remisstyp:  Privat vårdbegäran  Vårdbegäran    | Remissmall:       | Mediabilaga                |
| O Konsultationsremiss (j)                      | Lgenvarubegaran , |                            |
|                                                |                   |                            |
| Länkar                                         |                   |                            |
|                                                |                   |                            |
|                                                |                   |                            |
|                                                |                   |                            |
| Sökorsak                                       |                   |                            |
| (ingen)                                        |                   |                            |
|                                                |                   |                            |
|                                                |                   |                            |
|                                                |                   |                            |
|                                                |                   |                            |
|                                                |                   |                            |
|                                                |                   |                            |
|                                                |                   |                            |
|                                                |                   |                            |
|                                                |                   |                            |
|                                                |                   |                            |

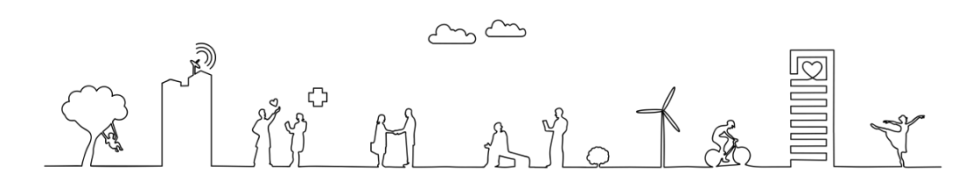

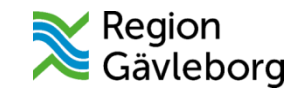

#### 6. En ny vy öppnas

- 7. Klicka på Hantera längst ner till höger i vyn
- 8. Bedömningsmallen öppnas
- 9. Klicka på sökordet bedömning i mallen skriv på relevanta sökord beroende
- om det är en egen vårdbegäran eller en pappersremiss från annan region
- 10. Klicka på Spara längst ner till höger
- 11. Därefter klicka du på Acceptera
- 12. Fönstret Acceptera remiss öppnas
- 13. I fönstret Acceptera remiss skapas ett nytt vårdåtagande välj medicinskt ansvarig
- 14. Välj dig själv om det är du som ska vara ansvarig BHV-ssk och klicka på Acceptera. Du har nu skapat en vårdåtagande
- 15. Du ska nu välja att stänga
- 16. Gå till Meny och öppna Hälsoärendeöversikten
- 17. Skapa ett Hälsoärende genom att klicka på pluset
- 18. Välj Barnhälsovård i rullisten
- 19. Klicka i rutan remiss och koppla vårdåtagande (remissen som du nyss skapade)
- 20. Du kan nu välja att skapa ett bokningsunderlag

| Klassificering:                                   |           |                                      |
|---------------------------------------------------|-----------|--------------------------------------|
| Barnhälsovård                                     | •         |                                      |
| Medicinskt ansvarig enh                           | et:       |                                      |
| 🏠 Primärvård Västra G                             | ästr 🔻    |                                      |
| Medicinskt ansvarig:                              |           |                                      |
| Ari Söderholm, Speciali                           | stsj 🔻    |                                      |
| Information till resurspl<br>Medicinsk prioritet: | anering — | Bevakningsintervall: Bevakningsdatur |
|                                                   | -         | (Ingen) 🔻 🛊                          |
| (Ingen)                                           |           |                                      |
| (Ingen)<br>Kategori 1:                            |           | Kategori 2:                          |
| (Ingen)<br>Kategori 1:<br>(Ingen)                 | •         | Kategori 2:<br>(Ingen)               |

|   | Skapa nytt hälsoärende                                 |
|---|--------------------------------------------------------|
|   | Startdatum                                             |
|   | 2024 - 12 - 19                                         |
|   | <ul> <li>Välj namn för det nya hälsoärendet</li> </ul> |
|   | Skriv för att filtrera                                 |
|   | Abort                                                  |
|   | Abscess                                                |
|   | ADHD                                                   |
|   | Afasi                                                  |
|   | Akalasi                                                |
|   | Akne                                                   |
|   | Aktinisk keratos                                       |
|   | Akut glumerulonefrit                                   |
|   | Akut ischemi                                           |
|   | Markera som kronisk                                    |
|   | Bornico                                                |
|   | Nemiss                                                 |
| 3 |                                                        |
|   |                                                        |
|   | Avbryt Skapa                                           |
|   |                                                        |
|   |                                                        |
|   |                                                        |
|   |                                                        |

#### Region Gävleborg Boka besök eller lägg på väntelista från beställningsfönstret

| 20 220601-2383, Melissa Agrell, 2år 6m 🏻 🗣 💡 🚣 |   |
|------------------------------------------------|---|
| Beställning 20 220601-2383 Melissa Agrell      |   |
| Q Sök                                          |   |
| Kategorier                                     |   |
| Favoriter                                      | > |
| Paket                                          | > |
| Kliniska parametrar                            | > |
| Uppgifter                                      | > |
| Kemi/Immunologi                                | > |
| Lokala analyser                                | > |
| Mikrobiologi                                   | > |
| Besök                                          | > |
|                                                |   |

Välj Meny

- Aktivitet Beställning Besök
- Välj ditt BVC och Vårdtjänst
- Lägg i utkorgen genom att klicka på pluset
- I underlaget väljs boka eller sätt på väntelista

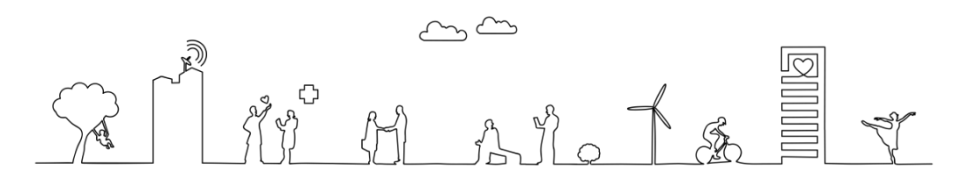

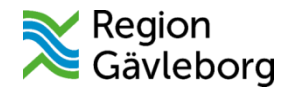

# Lägg på väntelista från beställningsfönstret

#### Lägg väntelistans vårdtjänst i utkorgen

#### Fyll i underlag för varje vårdtjänst

| Beställning 20 220601-2383 Melissa Agrell      | Utkorg              |      |                    | BHV kontroll 2,5 år<br>BARNAVÅRDSCENTRAL OCKELBO DIN HÄLSOCENTRAL                |
|------------------------------------------------|---------------------|------|--------------------|----------------------------------------------------------------------------------|
| Ţ Q Sök                                        | BESÖK               |      |                    | Status<br>Sätt på väntelista                                                     |
| Kategorier > Besök > Barnavårdscentralen       | BHV kontroll 2,5 år | Idag | Sätt på väntelista | Boka                                                                             |
| BHV/mödrahälsovård förälder utredning psykolog | BHV kontroll 3 år   | Idag | Sätt på väntelista | - 2024-11-27, Privat vårdbegäran - Pågående, Barnavårdscentral Ockelbo Din häl 👻 |
| BHV information föräldragrupp                  |                     |      |                    | Bevakningsintervall Bev/Bok datum                                                |
| BHV kontroll 10 mån                            |                     |      |                    | (Välj)   Kort varsel  Kort varsel                                                |
| BHV kontroll 1-3 v                             |                     |      |                    | Välj) Välj                                                                       |
| BHV kontroll 18 mån                            |                     |      |                    | Ansvarig vårdpersonal Medicinskt ansvarig enhet Kontakttyp                       |
| BHV kontroll 2,5 år                            |                     |      |                    | Söderholm, Ari, Spec   Primärvård Västra Gäs  Mottagningsbesök                   |
| BHV kontroll 3 man                             |                     |      | Klicka på          | Besökstyp<br>Återbesök                                                           |
| BHV/kontroll/4 mån                             |                     |      | klar               | Bokningsinformation                                                              |
| BHVikontrolli4 år                              |                     |      | ~                  |                                                                                  |
|                                                |                     |      | K <u>l</u> ar      |                                                                                  |
|                                                |                     |      |                    | Kallelsebrev V                                                                   |
|                                                |                     |      |                    | Väntelista - Detaljer 🗸 🗸                                                        |
| Oin beställning har hanterats X                |                     |      |                    | Selfit M Ato K& Z                                                                |

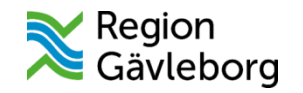

#### Planerade vårdåtgärder (väntelista)

| 🗘 Planerade vå   | rdåtgärder   |                    |                               |           |         |                     |                     |                |             |             |               |                   | _ & × |
|------------------|--------------|--------------------|-------------------------------|-----------|---------|---------------------|---------------------|----------------|-------------|-------------|---------------|-------------------|-------|
| Visa vy för: 💿 V | /ald patient | O Alla patienter   |                               |           |         |                     |                     |                |             |             |               |                   |       |
| Vårdåtgärder     | Uteblivna vå | rdkontakter        |                               |           |         |                     |                     |                |             |             |               |                   |       |
| Vårdtjänst       | •            | BHV kontroll 18 må | <ul> <li>Lägg till</li> </ul> | Ta bort   | Uti     | ökad sökning för d  | datumvillkor        |                |             |             |               | Använd filter     |       |
|                  |              |                    |                               |           | 1       | Fr                  | .o.m                |                | T.o.m       |             |               |                   |       |
| Vårdande enhet   | Namn         | Barnavårde         | Värde                         |           | Regis   | streringsdatum      | 🗧 😫                 |                |             | ÷ 🗰         |               | (Inget filter)    | •     |
| Varuanue enne    |              | Damavards          | centralen                     |           | E       | Bev/Bok datum 20    | 024-08-07 💲 🛗       |                | 2024-08-3   | 1 💠 🛗       |               |                   |       |
|                  |              |                    |                               |           | C Ko    | ort varsel 🛛 🗹 Ej b | ookad 🗌 Bokad       |                |             |             |               | Spara som filte   | ۲     |
|                  |              |                    |                               |           | Ak      | tut 🔲 Visa alla å   | åtgärder inom serie | en 🔲 Saknar pa | tientavgift |             | Sök           |                   |       |
|                  |              |                    |                               |           |         |                     |                     | Antal: 2 stycl | ken         |             |               | Ta bort filter    |       |
| Medicinsk prio   | Bev datum    | Personnum          | Namn                          | Vårdtjä   | inst    | Kontakttyp          | Bokningsinfo        | Ombokning      | Avbokningso | Om-/avbokni | Vårdande en   | Ansvarig vård     | Kate  |
|                  | 2024-08-07   | 20 240039-0049     | Cecilia Forss                 | BHV[kontr | roll he | Hembesök - or       |                     |                |             |             | Barnavårdscen | t Johan Eklund, L |       |
|                  | 2024-08-07   | 20 240039-0049     | Cecilia Forss                 | BHV/kontr | roll he | Hembesök - or       |                     |                |             |             | Barnavårdscen | t Johan Eklund, L |       |
|                  |              |                    |                               |           |         |                     |                     |                |             |             |               |                   |       |
|                  |              |                    |                               |           |         |                     |                     |                |             |             |               |                   |       |

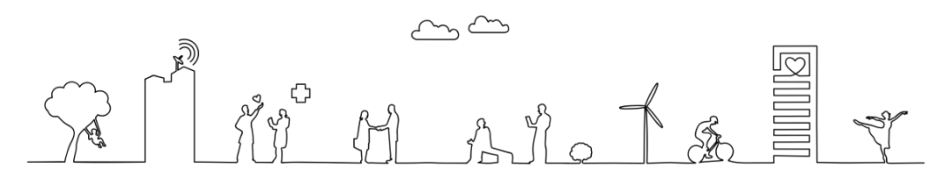

#### Region Gävleborg Boka besök från beställningsfönstret

#### Lägg besökets vårdtjänst i utkorgen Fyll i underlag

#### Välj tid i föreslagna tider i sök tid

 $\sim$ 

 $\sim$ 

Väntelista - Detaljer

Ansvarig vårdpersonal

Sök tider

Föreslagna tider

Tid

| BHVInformationIföräldragr |                                        |      |      | BHV kontroll 3 mån<br>BARNAVÅRDSCENTRALEN                                                                                                    |
|---------------------------|----------------------------------------|------|------|----------------------------------------------------------------------------------------------------|
| BHV kontroll 10 mån       | Utkorg                                 |      |      | Status<br>Sätt på väntelista                                                                                                    |
| BHV kontroll 1-3 v        | BESÖK                                  |      |      | Remiss                                                                                                    |
| BHV kontroll 18 mån       | <ul> <li>BHV kontroll 3 mån</li> </ul> | Idag | Boka | -3 (Välj)                                                                                                    |
| BHV kontroll 2,5 år       |                                        |      |      | Bevakningsintervall     Bokningsdatum     Tidsåtgång       (Välj) <ul> <li>2024 - 12 - 03</li> <li>00 tim 30 min</li> </ul> <ul> <li>Otim 30 min</li> </ul> <ul> <li>Otim 30 min</li> </ul> <ul> <li>Otim 30 min</li> </ul> <ul> <li>Otim 30 min</li> </ul> |
| BHV kontroll 3 mån        |                                        |      |      | Ansvarig vårdpersonal Medicinskt ansvarig enhet Kontakttyp<br>Fredriksson, Karin, D., V Barnhälsovård V Mottagningsbesök                                                                                                    |
| BHV kontroll 3 år         |                                        |      |      | Besökstyp                                                                                                    |
| BHV kontroll 4 mån        |                                        |      |      | Áterbesök   Bokningsinformation                                                                                                    |
| BHV kontroll 4 år         |                                        |      |      |                                                                                                    |
| BHV kontroll 5 mån        |                                        |      |      |                                                                                                    |
|                           |                                        |      |      | Kallelsebrev                                                                                                    |

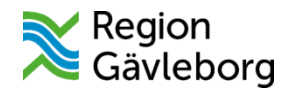

# Boka besök i bokningsunderlag

1. Klicka på Meny och öppna bokningsunderlag

Ska du skicka kallelse väljer du kallelse sätt/brev

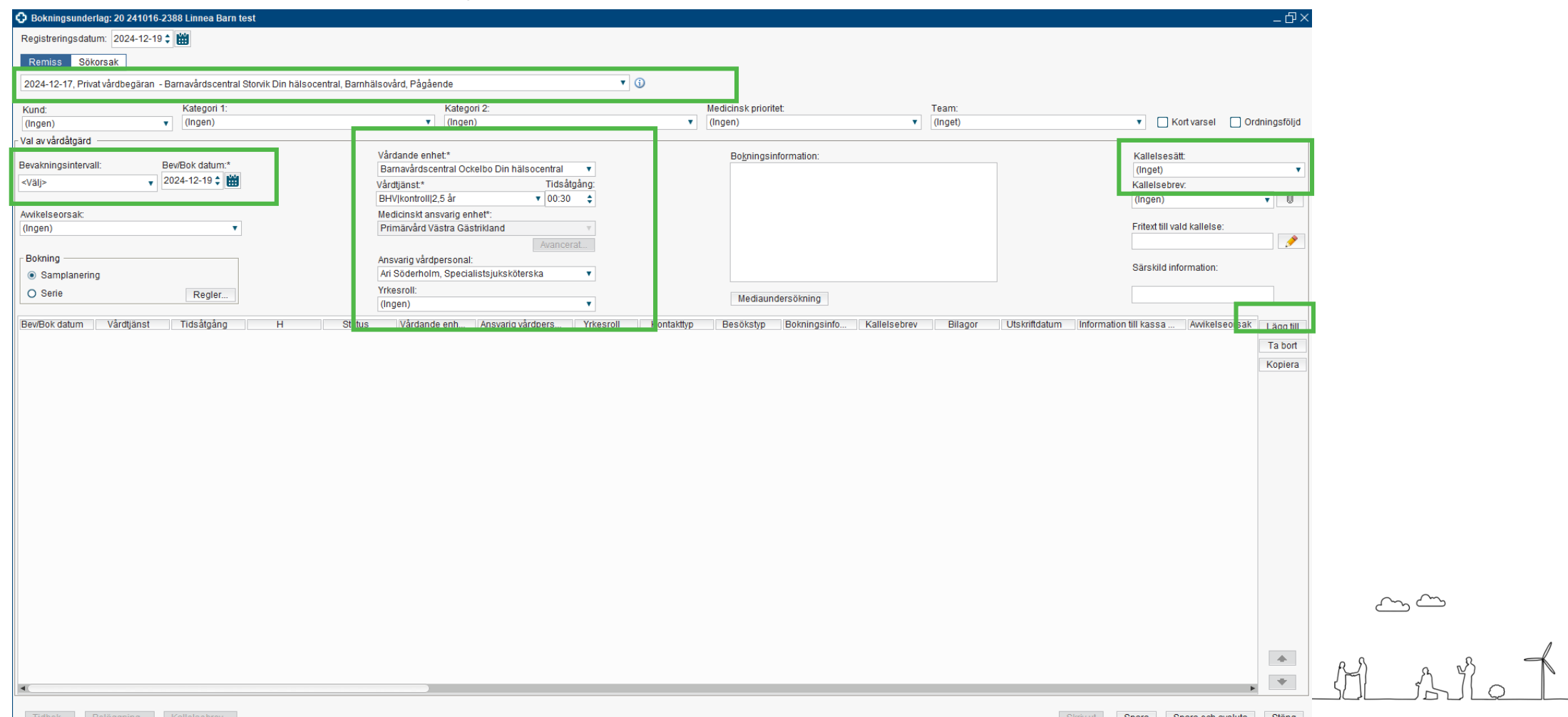

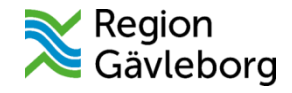

#### Boka

# Skapa ny vårdkontakt Klicka på ok

| Skapa ny vårdkontakt                    |                   |               | ×                       |
|-----------------------------------------|-------------------|---------------|-------------------------|
|                                         | Självbetjäning —  |               |                         |
| Kontakttyp:*                            | Patientavgift:*   | <välj></välj> | v 0,00 kr               |
| Mottagningsbesök 🔹                      | Avg. reducering:  | (Ingen)       | ▼ 0,00 kr               |
| Pacäketur.*                             | Besökskostnad:    | (Ingen)       | ▼ 0,00 kr               |
| Återbesök 🔻                             | Patientinformatio | n:            |                         |
|                                         | (Ingen)           | Ψ.            |                         |
| Akut: 🔿 Ja 💿 Nej                        |                   |               |                         |
|                                         |                   |               |                         |
| Information till kassa och inskrivning: |                   |               |                         |
|                                         |                   |               |                         |
|                                         |                   |               |                         |
|                                         |                   |               |                         |
| Avtal:<br>(Ingen)                       |                   |               |                         |
|                                         |                   |               |                         |
|                                         |                   |               |                         |
|                                         |                   |               |                         |
|                                         |                   |               | <u>OK</u> <u>Avbryt</u> |

3. Därefter kan du *Spara* bokningsunderlaget. När du sparat tänds knappen tidbok längst till vänster.

Fönstret tidbok öppnas. Där väljer du besök under vårdåtgärder. Sök tid på sök och välj boka

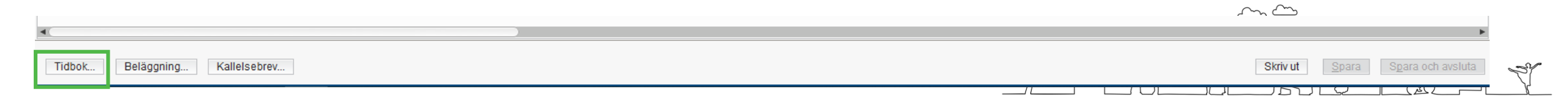

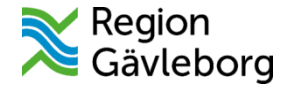

#### Boka i tidbok

Sök fram en tid bland föreslagna tider. Välj boka markerad

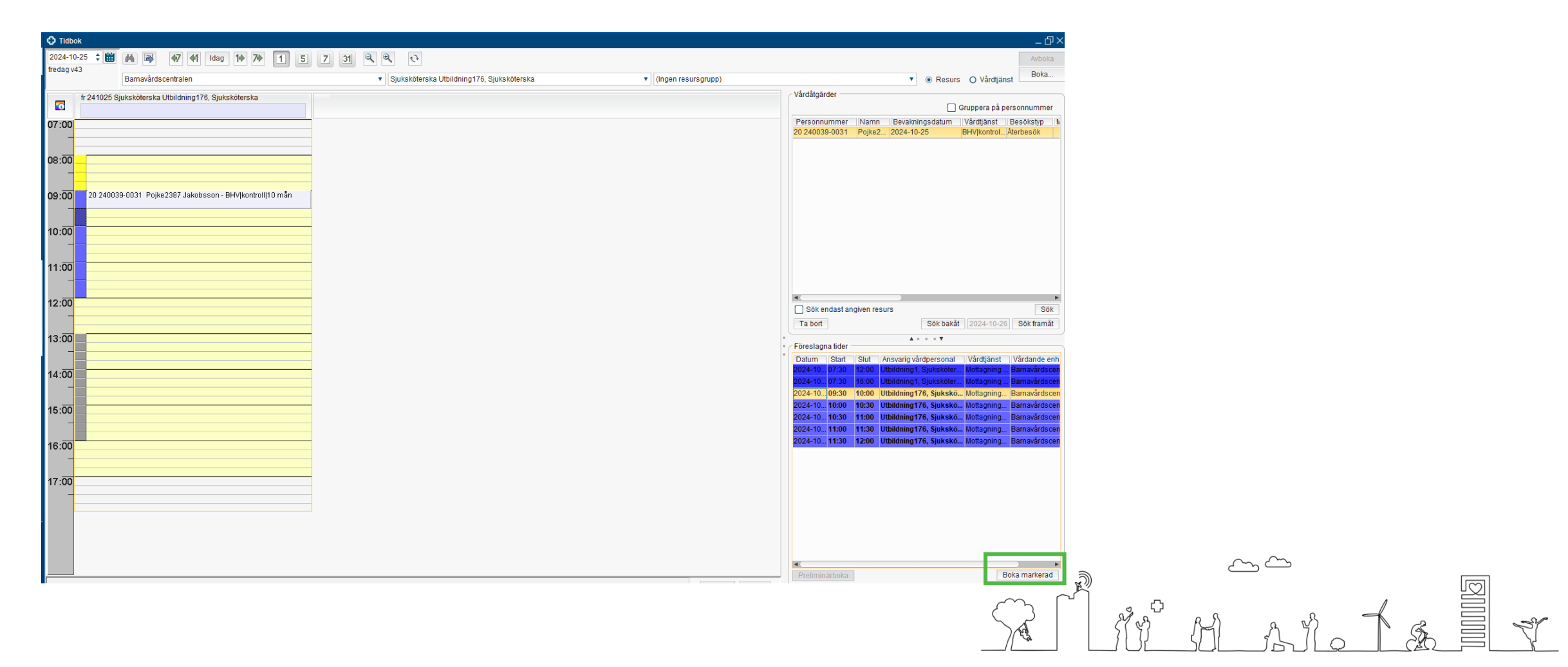

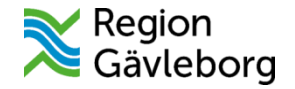

Du kan också friboka från tidbok genom att högerklicka på vald tid i tidboken

| (                      | ti 241224 Julafton Ari Söderholm, Specialistsjuksköterska |
|------------------------|-----------------------------------------------------------|
| 07:00<br>              |                                                           |
| 08: <mark>00</mark>    |                                                           |
| 09:00<br>              |                                                           |
| 10: <del>00</del><br>_ |                                                           |
| 11: <mark>00</mark>    |                                                           |
| 12:00                  |                                                           |
| 13:00                  |                                                           |
|                        |                                                           |

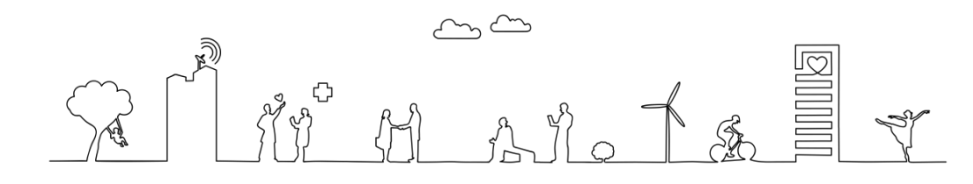

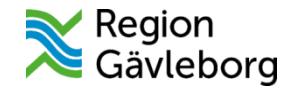

### Vårdtjänst team

Väljer du vårdtjänsten team kan du välja till den resurs (läkare) som ska delta vid besöket

| Schemalägg resurs       |                          | ×                                        |
|-------------------------|--------------------------|------------------------------------------|
|                         |                          |                                          |
| Vårdande enhet:         | Barnavårdscentralen      |                                          |
| Vårdtjänst:             | BHV kontroll team 12 mån |                                          |
| Datum:                  | 2024-12-10               |                                          |
| Tid:                    | 15:45-16:05              |                                          |
| Uppskattad tidsåtgång:  | 00:20                    |                                          |
|                         |                          |                                          |
| F                       | Resurskrav               | Motsvarande resurs                       |
| Personal: Sjukskötersk  | a, (Ingen roll)          | Sjuksköterska Utbildning1, Sjuksköterska |
| Personal: Läkare, (Inge | n roll)                  | Berit Frisk, Demo                        |
|                         |                          |                                          |
|                         |                          |                                          |
|                         |                          |                                          |
| L                       |                          | <u>O</u> K <u>A</u> vbryt                |

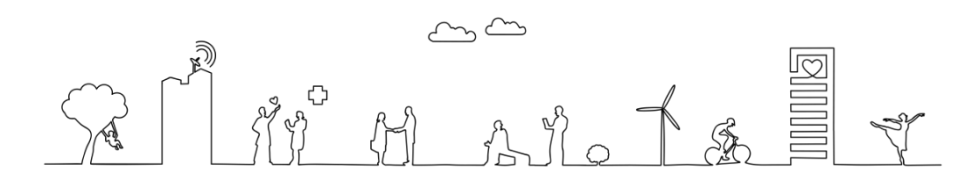

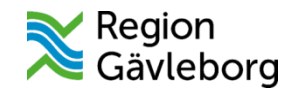

Översikter

Översikterna öppnas från Meny välj patientöversikt klicka på pilen och välj översikt Relevanta översikter för barnhälsovården är:

Barnhälsovård

- nyfödd
- barnhälsovård
- primärvård

Översikt Barnhälsovård speglar information från sökord i kronologisk journal. Det är alltid den senaste dokumenterade informationen som visas.

Dokumenterar man under sökorden nedan speglas de i översikt Barnhälsovård:

- Sammansatt bedömning
- Somatiskt status
- Psykomotorisk bedömning

Den skrivbara översikten i journalvyn ska inte användas, då den inte visar informationen i kronologisk journal

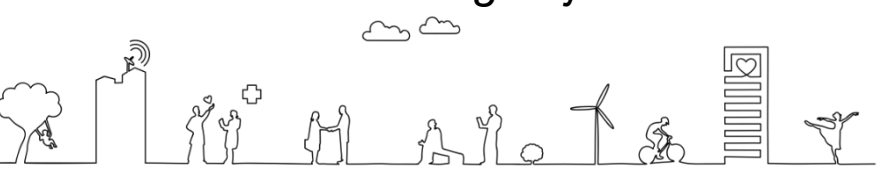

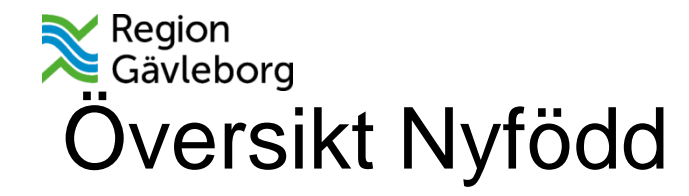

Vi kommer inte att ha översikt Nyfödd vid produktionsstart.

Översikt nyfödd motsvarar förlossningsvård 2. Dessa uppgifter behöver därmed inte dokumenteras i anteckningsmall.

När BB/förlossning har börjat använda funktionalitet Birth i Cosmic kommer vi kunna ta del av dessa uppgifter

| Patientöversikt 20 241008-2388 Maria BHV | barntest Svensson |                                                  |              |                                         |                   |                                                     | _ @ ×        |
|------------------------------------------|-------------------|--------------------------------------------------|--------------|-----------------------------------------|-------------------|-----------------------------------------------------|--------------|
| ✓ Nyfödd                                 |                   |                                                  |              |                                         | Visar patientinf  | ormation från:<br>er Min vårdgivare Alla vårdgivare | C Uppdatera  |
| Födelseuppgifter, del 1                  | Mina enheter      | Födelseuppgifter, del 2                          | Mina enheter | Kontroller, nyfödd                      | Mina enheter      | Barnundersökning                                    | Mina enheter |
| Förlossningen avslutas 🕙                 |                   | Födelsevikt 🕙                                    |              | Syremättnad hand, höger 🕙               |                   | Allmänt intryck 🕙                                   |              |
| Bjudning 🕙                               |                   | Vikt i förhållande till graviditetsvecka vid föd | else 🕙 🛛 🚥   | Syremättnad fot 🕙                       |                   | Spontanmotorik, kontroll 🕙                          |              |
| Barnets födelsetid 🕙                     |                   | Födelselängd 🕙                                   |              | Otoakustiska emissioner (OAE) 🕙         |                   | Reflexer, kontroll 🕙                                |              |
| Ordningsnummer partus 🕙                  |                   | Huvudomfång vid födelse 🕙                        |              | PKU-prov 🕙                              |                   | Tonus, kontroll 🕙                                   |              |
| Graviditetslängd vid födelse 🕙           |                   | Kissat efter födelse 🕙                           |              | Planerad uppföljning, nyfödd ᠑          |                   | Cyanos, kontroll 🕙                                  |              |
| Apgar 🕙                                  |                   | Mekoniumavgång 🕙                                 |              | Vårdnadshavarens ställningstagande till | att K-vitamin 🕙 🚥 | Ikterus. kontroll 🕙                                 |              |
| Neonatal HLR 🕙                           |                   | Gom vid födelse 🕙                                |              |                                         |                   | Hud, kontroll 🕙                                     |              |
| HLR-situation nyfödd 🕙                   |                   | Anus vid födelse 🕙                               |              |                                         |                   | Turgor, kontroll 🕙                                  |              |
|                                          |                   |                                                  |              |                                         |                   | Skalle - skallform, kontroll 🕙                      |              |
|                                          |                   |                                                  |              |                                         |                   | Skalle - fontanell och suturer, kontroll 🕙          |              |
|                                          |                   |                                                  |              |                                         |                   | Andning, kontroll 🕙                                 |              |
|                                          |                   |                                                  |              |                                         |                   | Hjärta, kontroll 🕙                                  |              |
|                                          |                   |                                                  |              |                                         |                   | Femoralispuls, kontroll 🕙                           |              |
|                                          |                   |                                                  |              |                                         |                   | Buk, kontroll 🕙                                     |              |
|                                          |                   |                                                  |              |                                         |                   | Navel, kontroll 🕙                                   |              |
|                                          |                   |                                                  |              |                                         |                   | Genitalia, kontroll 🕙                               |              |

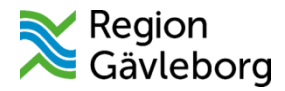

# Översikt barnhälsovård

Innehåller den senaste dokumenterade informationen från olika vyer i Cosmic inga fönster är skrivbara översikt BHV. Men du kan se tidigare värden och öppna anteckning på de tre prickarna ...

| ▼ Barnhälsovård                                         |              |                                                 |              |                                                                                    | (i) Visar patienti<br>Mina enhe | nformation från:<br>: <mark>ter</mark> Min vårdgivare Alla v | vårdgivare C Uppdatera           |
|---------------------------------------------------------|--------------|-------------------------------------------------|--------------|------------------------------------------------------------------------------------|---------------------------------|--------------------------------------------------------------|----------------------------------|
| Nutrition                                               | Mina enheter | Sammansatt bedömning                            | Mina enheter | Grovmotorik                                                                        | Mina enheter                    | Diagnoser Mina enh.                                          | 🖳 🔍 Sök 📃 👳 🚥                    |
| Bröstmjölk 🕙 2024-10-17                                 |              | Sammansatt bedömning, somatiskt status 🤇        | )            | Grovmotorik - Symmetrisk spontanmotorik                                            | x (4 v) 🕙 🚥                     |                                                              |                                  |
| Nej                                                     |              | Sammansatt bedömning, psykomotorisk bed         | ömning 🕙 🛛 🚥 | Grovmotorik - Håller upp huvudet i bukläge                                         | e (6-8 v) 🕙 🚥                   |                                                              |                                  |
| Pyttesmå smakportioner 🕙                                |              |                                                 | -            | Grovmotorik - Öppnar händerna (6-8 v) ᠑                                            |                                 |                                                              |                                  |
| Annan kost 🕙                                            | ]            |                                                 |              | Grovmotorik - Vänder runt (6 mån) 🕙                                                |                                 | Det finns inga registreri                                    | ingar utifrån aktuell filtrering |
| Första tillfälle annan kost 🕙 2024-10-16                |              |                                                 |              | Grovmotorik - Drar sig upp mot sittande (6                                         | mån) 🕙 🛛 🚥                      | . Section angle region of                                    |                                  |
| 2024-10-16 10:18                                        |              |                                                 |              | Grovmotorik - Rullar runt (8 mån) 🕙                                                |                                 |                                                              |                                  |
| Ersättning 49                                           |              |                                                 |              | Grovmotorik - Sitter stadigt (8 mån) 🕙                                             |                                 |                                                              |                                  |
| Normalkost 🕙 2024-10-17                                 |              |                                                 |              |                                                                                    |                                 |                                                              |                                  |
| Levnadsvanor i barnets närhet                           | Mina enheter | Somatiskt status                                | Mina enheter | Finmotorik                                                                         | Mina enheter                    | Remisser                                                     | Mina enheter \Xi 🚥               |
| Alkohol i barnets närhet 🕙 2024-10-16                   |              | Allmänt intryck 🕙 2024-10-17                    | [            | Spontanmotorik - Finmotorik (3-5 mån) 🕙                                            | [                               | Till: Barnavårdscentral Storvik [                            | Din hälsoc Pågående              |
| Nej                                                     |              | Normalfynd                                      | _            | Finmotorik - Flyttar föremål mellan händer                                         | na (6 mån) 🕙 🚥                  | Från: Förlossningsmottagning G                               | ävle 2024-10-17                  |
| Illegala droger i barnets närhet 🕙 2024-10-<br>Nej      | -16 •••      | Hud, kontroll 🕙 2024-10-17<br>Normalfynd        |              | Finmotorik - Händerna används utan sidos                                           | killnad (8 🕙                    | Till: Ögonmottagning Gävle                                   | Bedömning pågår                  |
| Nikotinanvändning i barnets närhet 🕙 2024               | 4-10-16 •••  | Navel, kontroll 😏 2024-10-17                    |              | Finmotorik - Pincettgrepp (10 mån) 49 202<br>Uppvisad färdighet vid undersökningen | 24-10-16 •••                    | Från: Barnavårdscentral Storvik i<br>Visar remisser från se  | Din hälsoc 2024-10-16            |
| Rökning i barnets bemmiliö BHV 🖓 2024-1                 | 0-16         | Spontanmotorik kontroll 🖸 2024-10-17            |              | Finmotorik - Bygger torn av 2-3 klossar (18                                        | 3 mån) 🕙 🛛 🚥                    |                                                              |                                  |
| 0-4 v vårdnadshavare 1, röker ej                        | 1            | Normalfynd                                      |              | Finmotorik - Klotterrita (18 mån) 🕙                                                |                                 |                                                              |                                  |
| 0.4. unårdpadabauara 0. rökar ai                        |              | Grovmotorik, kontroll 🕙 2024-10-17              |              |                                                                                    |                                 |                                                              |                                  |
| Läkemedel                                               |              | Normalfynd                                      |              | Kognitiv utveckling                                                                | Mina enheter                    | Bokat & Ej bokat                                             | Mina enheter •••                 |
| Produkt Styrka D                                        | osering      | Finmotorik, kontroll 🕙 2024-10-17<br>Normalfynd |              | Kognitiv utveckling - Pekar ut kroppsdelar                                         | (18 mån) 🕙 🚥                    | Besök Enhet                                                  | Datum                            |
| <ul> <li>Aktuella läkemedelsbehandlingar (0)</li> </ul> |              | Tonus-reflexmönster, kontroll 😏 2024-10-17      |              | Kognitiv utveckling - Hämtar föremål på up                                         | opmaning 🕙 🚥                    | ▼ Bokat (2)                                                  |                                  |
| <ul> <li>Vid behov (0)</li> </ul>                       |              | Normalfynd                                      |              | Kognitiv utveckling - Benämner och a 🕙                                             | 2024-10-16 ***                  | BHV kontroll 5-6 Barnavår                                    | rdscentr 2024-10-17 16:00        |
| Pausade läkemedelsbehandlingar (0)                      |              | Hjärta, kontroll 🕙 2024-10-17                   |              | Uppvisad färdighet vid undersökningen                                              |                                 | BHV kontroll tea Barnavår                                    | rdscentr 2024-10-17 10:00        |
| <ul> <li>Avslutade läkemedelsbehandlingar</li> </ul>    |              | Normalfynd                                      |              | Kognitiv utveckling - Kan färger (4 år) 49                                         |                                 | ▼ Ej bokat (4)                                               | 1 1 0005 04 4 4                  |
|                                                         |              | Lungor, kontroll 🕙 2024-10-17                   |              | Kognitiv utveckling - Räknar 3 föremål (4 å                                        | ir) <del>1</del> 9              | BHV/kontroll/vid Barnavår                                    | rascentr 2025-01-14              |
|                                                         |              | Normalfynd                                      |              | Kognitiv utveckling - Räknar 10 fingra 🕙                                           | 2024-10-16 •••                  | BHV/kontroll/3 ar Barnavar                                   | rdscentr Idag                    |
|                                                         |              | Esmeralianula kontroll (1) 2024-10-17           |              | UDDVISAG TARGIGNET VIG UNDERSOKNINGEN                                              |                                 |                                                              | / 1 JI 1/ II                     |

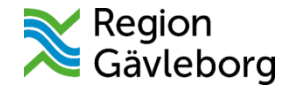

#### Basdata

Innehåller anamnesuppgifter som sällan ändras. Familjesituation, boende, viktig medicinsk information etc. Observera att namn på vårdnadshavare eller förskola ska **inte** skrivas i Basdata

| Patientöversikt 20 241016-2388 Linnea Barn test                                                                                                    |                                                                                                   |                |                                                                                                    |                                                       |                                                                                                 | - Ø×           |
|----------------------------------------------------------------------------------------------------|---------------------------------------------------------------------------------------------------|----------------|----------------------------------------------------------------------------------------------------|-------------------------------------------------------|-------------------------------------------------------------------------------------------------|----------------|
| ✓ Basdata                                                                                                    |                                                                                                   |                |                                                                                                    | <ul> <li>Visar patienti</li> <li>Mina enhe</li> </ul> | nformation från:<br>tter Min vårdgivare Alla vårdgivare                                         | C Uppdatera    |
| Viktig medicinsk information (Mina enheter)<br>Livshotande överkänslighet, som ej ingår i uppmärksam<br>Övrig överkänslighet, som ej ingår i uppmärksamhetsinf                                                                                            | Allmänt     Aspekter att beakta vid kommunikation ④     Personliga faktorer att beakta i vården ④ | Mina enheter + | Socialt<br>Civilstånd 🕙<br>Familjesituation 🕙                                                              | Mina enheter 🔶                                        | Anamnes<br>Allmän hälso- och sjukdomsanamnes 🕙<br>Hjälpmedel av betydelse för daglig livsföring | Mina enheter + |
| Smitta, som ej ingår i uppmärksamhetsinformationen<br>Vaccinering, som ej dokumenteras i vaccinationslista<br>Främmande kropp<br>Implantat, som ej ingår i uppmärksamhetsinformationen                                                                    | Kompetensbevis (9)       Fullmakt (9)                                                             |                | Boende ①<br>Annan vistelseplats än boende ①<br>Utbildningsnivå ①<br>Sysselsättning ①<br>Social situation ① | <br><br><br>                                          | Läkemedelsanamnes av särskild vikt 🕙                                                            | •••            |
| Samtycke Mina enheter (<br>Information om register givet - specificera (<br>Avsäger sig deltagande i register - specificera (<br>Samtycke, annat - specificera (<br>Återkallande av samtycke, annat - specificera (<br>Ej lämnat samtycke - specificera ( | Hereditet<br>Hereditet ①                                                                          | Mina enheter   |                                                                                                    |                                                       |                                                                                                 |                |
|                                                                                                    |                                                                                                   |                |                                                                                                    |                                                       | а Ф                                                                                             |                |

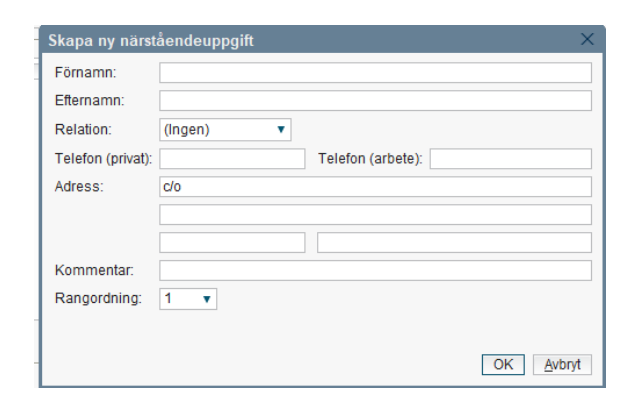

Klicka på 💿 eller använd snabbkommando F11 Öppna på längst nere till höger Patientkort

Patientkortet

Region Gävleborg

- Vårdnadshavare hämtas från befolkningsregistret och syns under närstående Syskon fylls i genom att klicka på skapa ny Skapa ny
- Tolkbehov fylls i under fliken kommunikation, uppge viljen VH som behöver tolk samt eventuell dialekt
- SMS-påminnelse aktiveras under fliken reminders, där läggs båda VH upp som mottagare

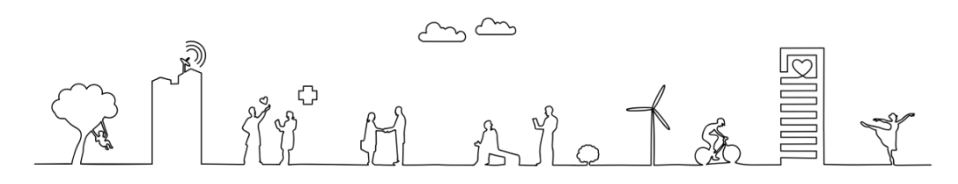

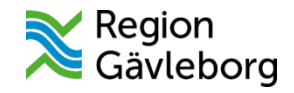

### Vid besök

- Säkerställ att du har ett vårdåtagande
- Skapa ett bokningsunderlag och välj vårdtjänst
- Skapa en vårdkontakt
- I meny välj journal
- Välj ny anteckning
- Välj dokumentations mall i mall väljaren
- Kontrollera att hälsoärendet är aktivt

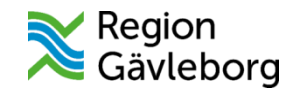

### Registrera vårdkontakt

Välj ny vårdkontakt under vårdkontakt Välj typ av kontakt

#### Kontrollera att händelsedatum stämmer och spara

| Ny kontakt                  |                                                             | $\times$ |  |  |  |
|-----------------------------|-------------------------------------------------------------|----------|--|--|--|
| Remiss:                     | Remiss Sökorsak                                             |          |  |  |  |
|                             | 2024-11-27, Privat vårdbegäran - Barnavårdscentral Ockel… 🔻 | 1        |  |  |  |
| Typ av vårdkontakt:*        | <välj></välj>                                               | •        |  |  |  |
| Vårdkontaktsdatum:*         | 2024-12-23 🛊 🛗 10:00 🛊                                      |          |  |  |  |
| Medicinskt ansvarig enhet:* | Primärvård Västra Gästrikland                               |          |  |  |  |
| Vårdande enhet:*            | Barnavårdscentral Ockelbo Din hälsocentral                  |          |  |  |  |
| Vårdpersonal:               | Ari Söderholm, Specialistsjuksköterska 🔹                    |          |  |  |  |
|                             |                                                             |          |  |  |  |
|                             |                                                             |          |  |  |  |
|                             | Spara Avbryt                                                |          |  |  |  |

+ Ny vårdkontakt

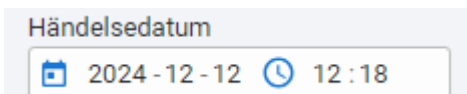

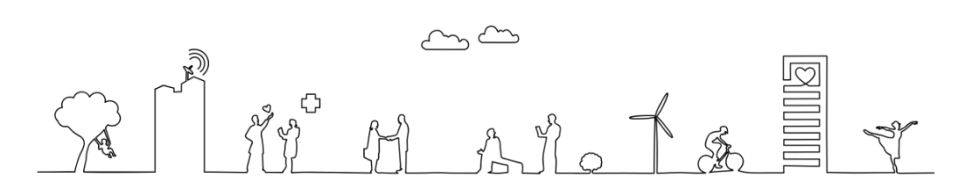

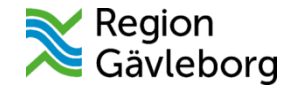

### Välj Besöksanteckning Barnhälsovård i mallväljaren

| ¢ ı | ly anteckning 20 220106-2383               |
|-----|--------------------------------------------|
| М   | all 🕕                                      |
| E   | Besöksanteckning, barnhälsovård 🛛 👻        |
|     |                                            |
| •   | Allmänna uppgifter                         |
| •   | Vårdkontaktsuppgifter                      |
|     | Minderåriga barn som närstående            |
| •   | Våldsutsatthet                             |
|     | Levnadsvanor                               |
|     | Anamnes                                    |
| ۲   | Bedömning                                  |
|     | Mål                                        |
|     | Åtgärder                                   |
|     | Omvårdnadsåtgärder                         |
| •   | Planering                                  |
| •   | Resultat                                   |
|     | <ul> <li>Diagnos och åtgärdskod</li> </ul> |
| *   | Administrativ information                  |

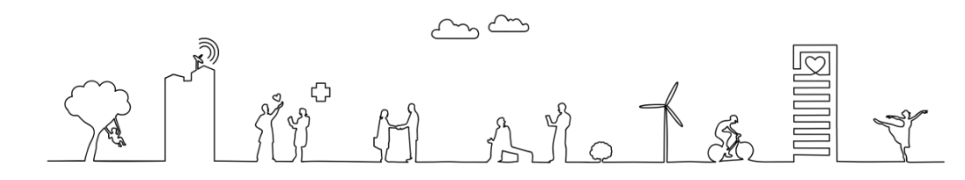

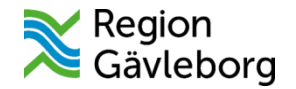

### Fyll i allmänna uppgifter och typ av kontakt

Allmänna uppgifter

| Närvarande, barnhälsovård           Vårdnadshavare 1         ✓Vårdnadshavare 2         Annan |                                       |
|----------------------------------------------------------------------------------------------|---------------------------------------|
| Tolk                                                                                         |                                       |
| Välj                                                                                         |                                       |
| Språktolk, på plats                                                                          |                                       |
| Språktolk, på distans                                                                        |                                       |
| Tolk för döv eller hörselskadad, på plats                                                    | Vårdkontaktsuppgif                    |
| Tolk för döv eller hörselskadad, på distans                                                  | a a a a a a a a a a a a a a a a a a a |
| Kommentar                                                                                    | 0 / 4 • Kontakttyp                    |
|                                                                                              | Välj                                  |
| Uppgiftslämnare 🕙 🔋 🛈                                                                        | Mottagningsbesök                      |
| Välj                                                                                         | Hembesök - ordinä                     |
| Partner                                                                                      | Hembesök - särski                     |
| Förälder                                                                                     | Hembesök - bostad                     |
| Vårdnadshavare                                                                               | Öppenvårdsbesök -                     |
| Barn                                                                                         | Hemsjukvårdsbesö                      |
| Syskon/halvsyskon                                                                            | Distansbesök - skri                   |
| Annan släkting                                                                               | Distanshasök tala                     |
| 🗌 Vän                                                                                        |                                       |
| □ □ Eërveltere                                                                               |                                       |

#### ter

| /älj                                   |        |
|----------------------------------------|--------|
| Mottagningsbesök                       |        |
| Hembesök - ordinärt boende             |        |
| Hembesök - särskilt boende             |        |
| Hembesök - bostad med särskild service |        |
| Öppenvårdsbesök - Annan plats          |        |
| Hemsjukvårdsbesök                      |        |
| Distansbesök - skriftlig               |        |
| Distanshasök talafan                   |        |
|                                        | 0 / 21 |

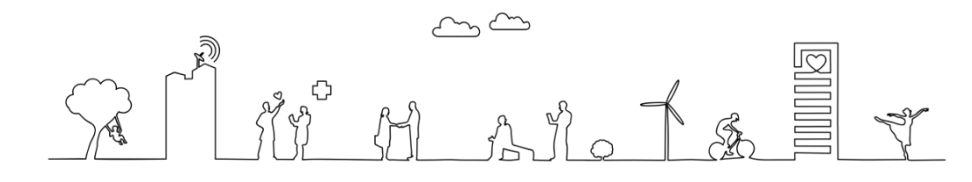

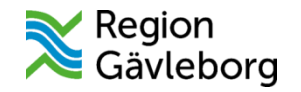

#### Dokumentera under anamnes

Aktuellt används t. ex:

- vid första kontakt i avsaknad av modulen Birth
- inflyttat barn

Vid första kontakt dokumentera under:

- familjesituation
- hereditet
- Risk för TBC
- rökning i samband med graviditet
- registrera samtycke till BHVQ i Basdata

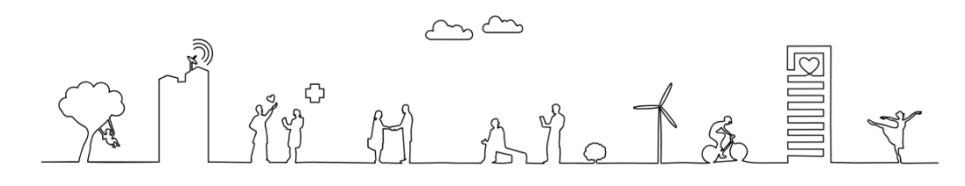

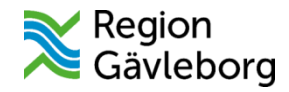

### Besöksanteckning Barnhälsovård

Välj kontakttyp som är obligatoriskt

Välj aktuell vårdkontaktorsak dvs relevant ålder för barnet

Dokumenterar på relevanta sökord var observant på att dokumentera på variabler till BHVQ

| ۷ | /årdkontaktsuppgifter                  |       |
|---|----------------------------------------|-------|
|   | • Kontakttyp                           |       |
|   | Välj                                   |       |
|   | Mottagningsbesök                       |       |
|   | Hembesök - ordinärt boende             |       |
|   | Hembesök - särskilt boende             |       |
|   | Hembesök - bostad med särskild service |       |
|   | Öppenvårdsbesök - Annan plats          |       |
|   | Hemsjukvårdsbesök                      |       |
|   | Distansbesök - skriftlig               |       |
|   | Distanshasäk talafan                   | 0.404 |
|   |                                        | 0/21  |

#### Vårdkontaktsorsak barnhälsovård 🕙 🕕 🛈

| Välj                        |      |
|-----------------------------|------|
| Hälsobesök hembesök 1 vecka |      |
| Hälsobesök 1-3 veckor       |      |
| Hälsobesök 4 veckor         |      |
| Hälsobesök 6-8 veckor       |      |
| Hälsobesök 3-5 månader      |      |
| Hälsobesök 6 månader        |      |
| Hälsobesök 8 månader        |      |
| Hälsebesäk 10 måpader       | 0.14 |

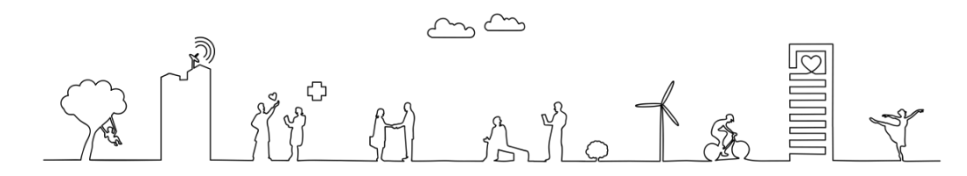

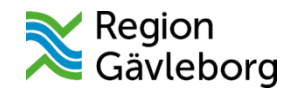

#### Vårdkontaktorsak = ärende

| <ul> <li>Allmänna uppgifter</li> </ul>        |                                       |       |
|-----------------------------------------------|---------------------------------------|-------|
| <ul> <li>Vårdkontaktsuppgifter</li> </ul>     | Vårdkontaktsorsak barnhälsovård 🕙 🕖 🛈 |       |
| <ul> <li>Kontakttyp</li> </ul>                | Let                                   |       |
| Vårdkontaktsorsak barnhälsovård               | Vaij                                  |       |
| Komplettering barnhälsovårdsbesök             | Hälsobesök hembesök 1 vecka           |       |
| Minderåriga barn som närstående               | Hälsobesök 1-3 veckor                 |       |
| <ul> <li>Våldsutsatthet</li> </ul>            | Hälsobesök 4 veckor                   |       |
| Levnadsvanor                                  | Hälsobesök 6-8 veckor                 |       |
| Anamnes                                       | Hälsobesök 3-5 månader                |       |
| Bedömning                                     | Hälsobesök 6 månader                  |       |
| Mål                                           | Hälsobesök 8 månader                  |       |
| Åtgärder                                      | Häleoboeäk 10 månador                 | 0 / 1 |
| -<br>Omvårdnadsåtgärder                       |                                       | 071   |
| Planering                                     | Komplettering barnhälsovårdsbesök     |       |
| Resultat                                      | I O                                   |       |
| <ul> <li>Diagnos och åtgärdskod</li> </ul>    |                                       |       |
| <ul> <li>Administrativ information</li> </ul> |                                       |       |

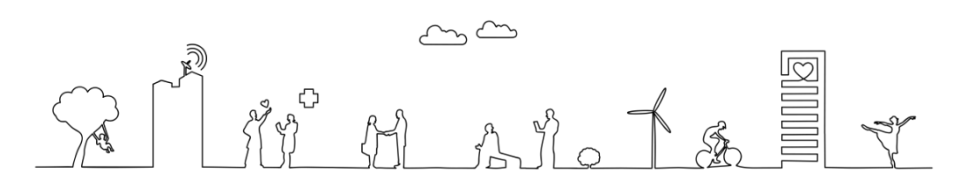

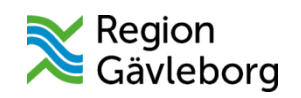

#### Nutrition

| Nutrition                                                                                  |                  |
|--------------------------------------------------------------------------------------------|------------------|
| Bröstmjölk<br>◯ Ja ◯ Nej ◯ Vet ej                                                          |                  |
| Pyttesmå smakportioner<br>Ja Nej Vet ej                                                    |                  |
| Annan kost<br>Nej Vet ej 1-2 mål                                                           | 3 eller fler mål |
| Ersättning<br>Ja Nej Vet ej<br>Normalkost<br>Ja Nej Vet ej<br>Specialkost<br>Ja Nej Vet ej |                  |
| Amningsproblem<br>Ja Nej                                                                   |                  |
| Amning                                                                                     |                  |

•

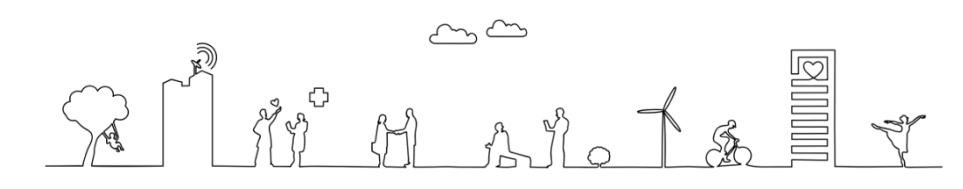

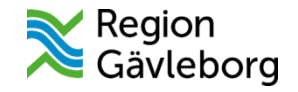

#### Nutrition

#### Fråga 1: Aktuell uppfödning?

• Vad har barnet fått att äta under de senaste 7 dagarna?

Ger uppgift om helt ammad, övervägande ammad, delvis ammad, ej ammad vid förtecknade mätåldrar (Datum för observationen).

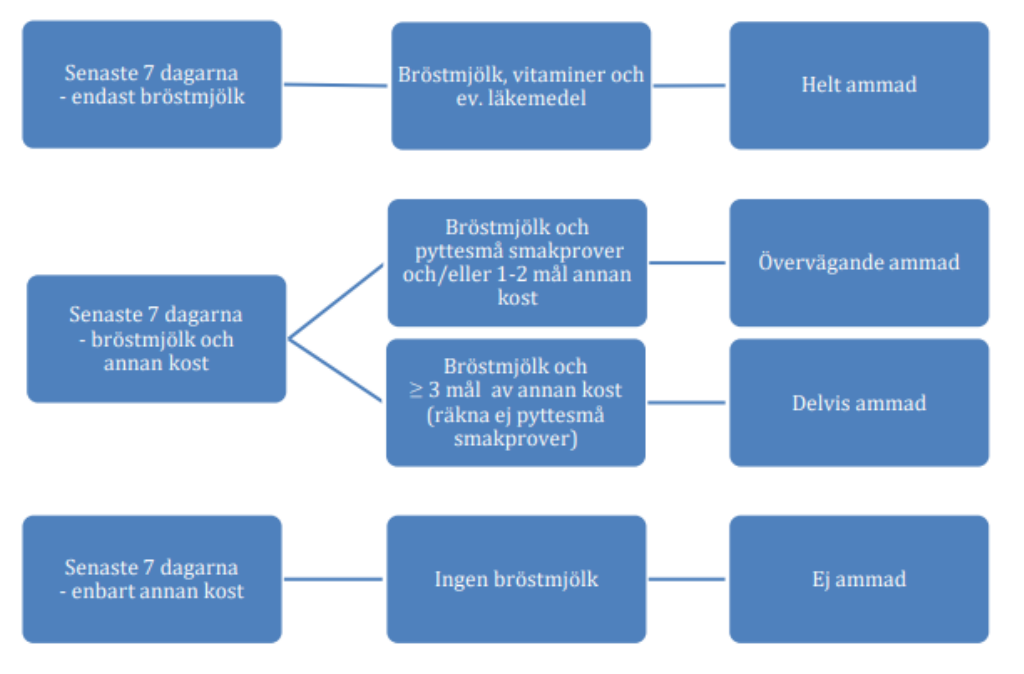

Bröstmjölk: Inkluderar amning, urpumpad bröstmjölk och donatorbröstmjölk.

Pyttesmå smakprover: Den lilla mängden av annan kost, motsvarande ungefär ett kryddmått (1 ml), som barnet kan få med en sked eller på fingret. Pyttesmå smakprov är i så små mängder att de inte konkurrerar med amningen.

Annan kost: Inkluderar bröstmjölksersättning (inkl. hydrolyserad bröstmjölksersättning), välling, vatten, drycker och annan föda.

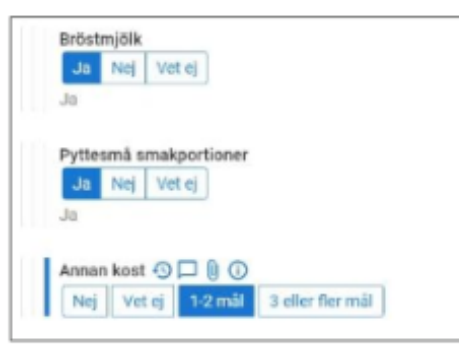

Första tillfälle annan kost: Datum/uppskattat datum för första tillfälle då barnet fått annan kost (inkl. vårdtid förlossning/BB/nyföddhetsavdelning).

| Förs | ta tillfälle anna | an ko | ost   |  |
|------|-------------------|-------|-------|--|
|      | 2024 - 04 - 25    | 0     | 11:24 |  |

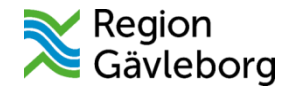

#### Status

Somatiskt status återfinns under varje ålder i Vårdkontaktorsak barnhälsovård. Dokumentation sker på relevant sökord med fasta val och kommentar

| Somatiskt status                                                            |       |
|-----------------------------------------------------------------------------|-------|
| Allmänt intryck<br>Normalfynd Oxvvikande                                    |       |
| Hud, kontroll<br>Normalfynd  Avvikande<br>Avvikande<br>Kommentar            | Rensa |
| Mycket torr hud                                                             |       |
| Navel, kontroll 🔇 🗓 访<br>O Normalfynd 💿 Avvikande<br>Avvikande<br>Kommentar | Rensa |
| röd och kletig                                                              |       |

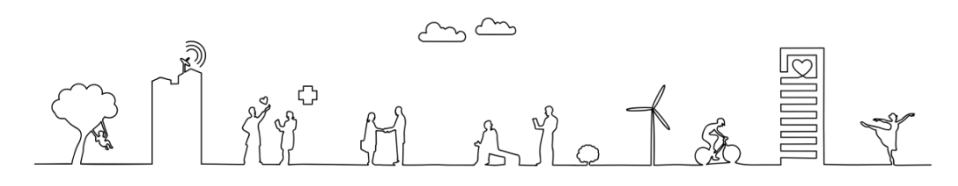

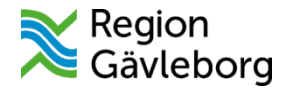

### Språkscreening

#### Dokumenteras under psykomotorisk utveckling

#### Kommunikation och aktivitet - Talar 2-3-ordsatser (2,5 år; 3 år)

| Välj                                                                                                    |       |
|----------------------------------------------------------------------------------------------------|-------|
| Uppvisad färdighet vid undersökningen                                                                                                    |       |
| Ej uppvisad eller meddelad färdighet                                                                                                    |       |
| Färdighet observerad och meddelad av medföljande, ej uppvisad vid undersökning                                                                                                    |       |
| Ej bedömbart                                                                                                    |       |
|                                                                                                    | 0 / 4 |
| ommunikation ocn aktivitet - Enkla rollekar (2,5 ar; 3 ar)<br>Välj                                                                                                    |       |
| Uppvisad färdighet vid undersökningen                                                                                                    |       |
|                                                                                                    |       |
| Ej uppvisad eller meddelad färdighet                                                                                                    |       |
| Ej uppvisad eller meddelad färdighet<br>Färdighet observerad och meddelad av medföljande, ej uppvisad vid undersökning                                                                                 |       |
| Ej uppvisad eller meddelad färdighet<br>Färdighet observerad och meddelad av medföljande, ej uppvisad vid undersökning<br>Ej bedömbart                                                                 |       |
| Ej uppvisad eller meddelad färdighet<br>Färdighet observerad och meddelad av medföljande, ej uppvisad vid undersökning<br>Ej bedömbart                                                                 | 0 / 4 |
| Ej uppvisad eller meddelad färdighet<br>Färdighet observerad och meddelad av medföljande, ej uppvisad vid undersökning<br>Ej bedömbart                                                                 | 0 / 4 |
| Ej uppvisad eller meddelad färdighet<br>Färdighet observerad och meddelad av medföljande, ej uppvisad vid undersökning<br>Ej bedömbart<br>Sognitiv utveckling - Benämner och använder föremål (2,5 år) | 0 / 4 |

| * coj                                                                          |   |
|--------------------------------------------------------------------------------|---|
| Uppvisad färdighet vid undersökningen                                          | ٦ |
| Ej uppvisad eller meddelad färdighet                                           |   |
| Färdighet observerad och meddelad av medföljande, ej uppvisad vid undersökning |   |
| Ej bedömbart                                                                   |   |
| 0/                                                                             | 4 |

Språkscreening 🕙 🔋 🛈 Normalfynd O Avvikande

#### Kommunikation och aktivitet - Talar 2-3-ordsatser (2,5 år; 3 år) 🕙 🕕 🚺

| Välj                                                                           |     |
|--------------------------------------------------------------------------------|-----|
| Uppvisad färdighet vid undersökningen                                          |     |
| Ej uppvisad eller meddelad färdighet                                           |     |
| Färdighet observerad och meddelad av medföljande, ej uppvisad vid undersökning |     |
| Ej bedömbart                                                                   |     |
|                                                                                | 1/4 |
| Färdighet observerad och meddelad av medföljande, ej uppvisad vid undersökning |     |

#### Kommentar

Talar ca 20 ord hemma, men vill inte medverka vid språkscreeningen

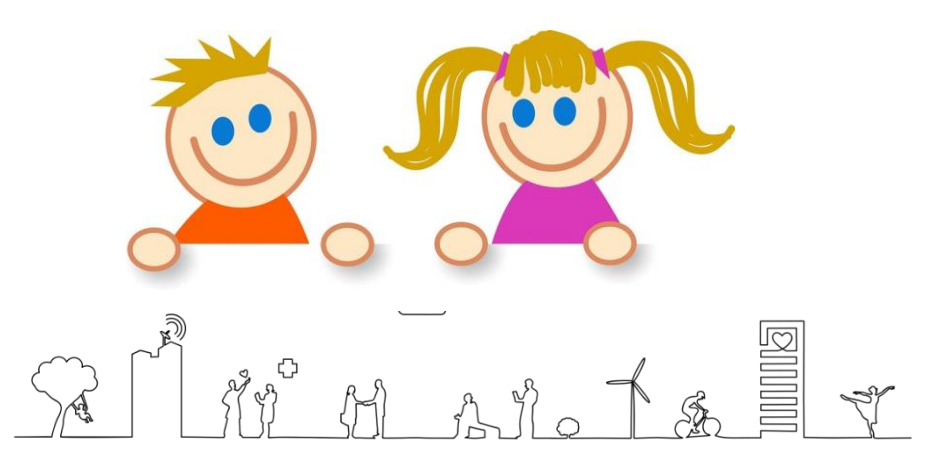

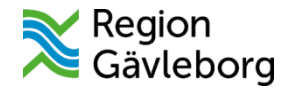

#### Syn återfinns under somatiskt status

Viktigt att dokumentera både normalfynd/avvikande samt numeriskt värde

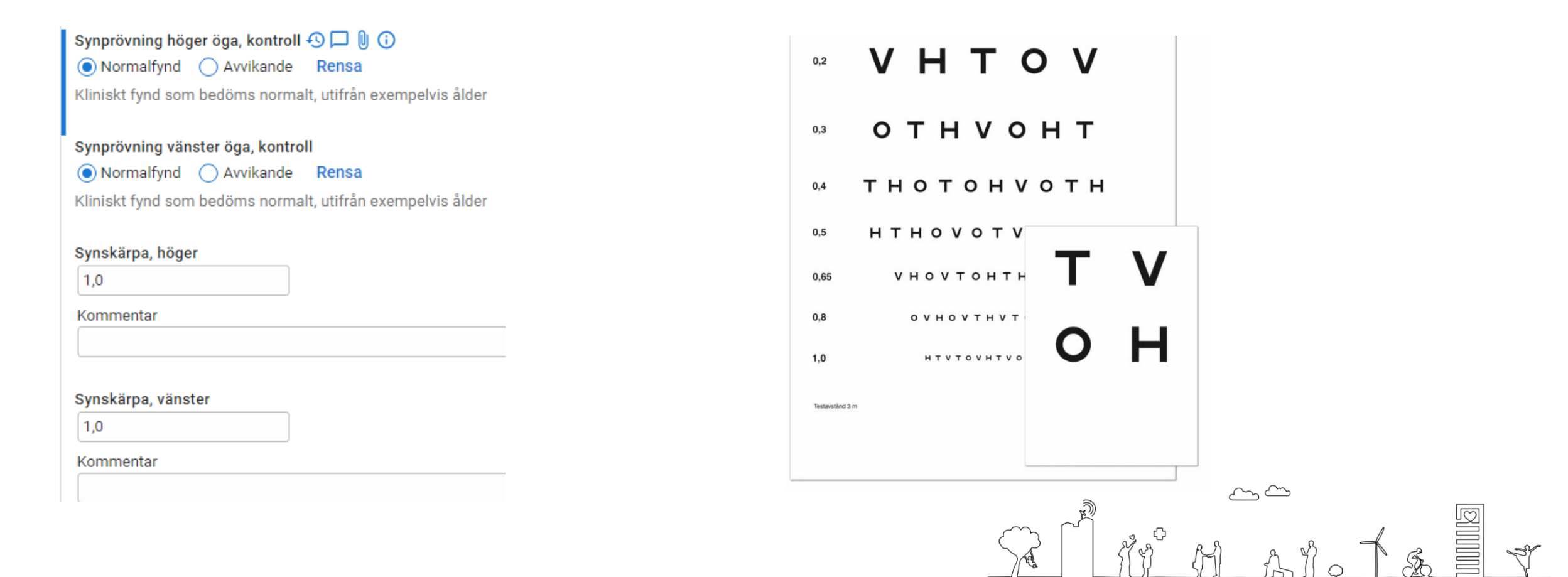

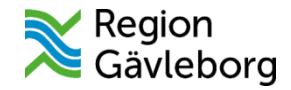

#### Hörsel återfinns under somatiskt status Viktigt att dokumentera normalfynd/avvikande

Hörsel höger öra, kontroll Normalfynd O Avvikande Hörsel vänster öra, kontroll Normalfynd Oxvvikande Frekvens 500Hz ○ 25 dB ○ 30 dB ○ 35 dB ○ 40 dB ○ 50 dB ○ 60 dB ○ Ingen reaktion Frekvens 1000Hz ○ 25 dB ○ 30 dB ○ 35 dB ○ 40 dB ○ 50 dB ○ 60 dB ○ Ingen reaktion Frekvens 2000Hz ○ 25 dB ○ 30 dB ○ 35 dB ○ 40 dB ○ 50 dB ○ 60 dB ○ Ingen reaktion Frekvens 4000Hz ○ 25 dB ○ 30 dB ○ 35 dB ○ 40 dB ○ 50 dB ○ 60 dB ○ Ingen reaktion Frekvens 6000Hz ○ 25 dB ○ 30 dB ○ 35 dB ○ 40 dB ○ 50 dB ○ 60 dB ○ Ingen reaktion

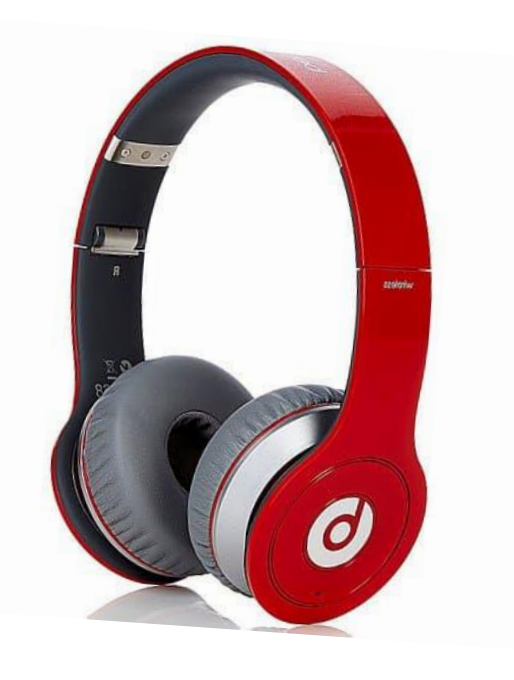

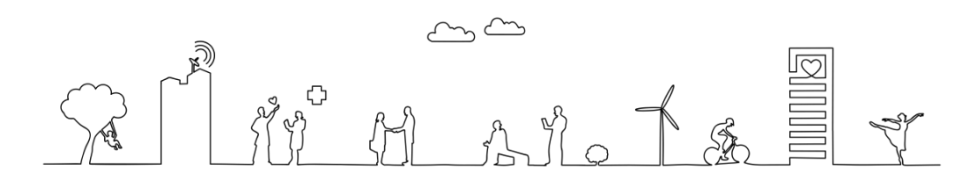

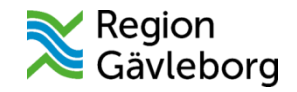

### Tillväxtkurvan

Tillväxtuppgifter är så kallade arketyper som speglas till kurvan från flera olika ställen i journal. Detta gäller oavsett från vilken enhet uppgiften fyllts i. Det vill säga att patienten har en sammanhållen tillväxtkurva

Uppgifterna kan komma till exempel komma från:

- Besöksanteckning längd, vikt, huvudomfång
- Tabell tillväxtkurva födelsevikt, födelselängd och huvudomfång samt biologiska föräldrars längd
- Kliniska parametrar längd och vikt kan även fyllas i kliniska parametrar (öppenvård)

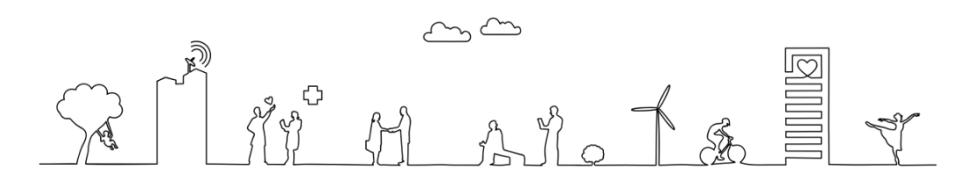

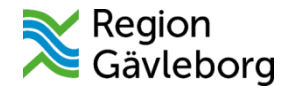

#### Barnets födelseuppgifter dokumenteras i tabell

Vid efterregistrering av tillväxtuppgifter används journaltabell tillväxtkurva

0 / 100

Besöksanteckning Barnhälsovård

| Kroppslängd<br>Längd |        |   |  |
|----------------------|--------|---|--|
| cm                   |        |   |  |
| Kroppsvikt           |        |   |  |
| Vikt                 | Kläder |   |  |
| kg                   |        | • |  |
| Kommentar            |        |   |  |
|                      |        |   |  |

Tabell tillväxtkurva

|                          |                | Kliniska Paramet  | rar   | Mina enheter | (+) <b>=</b> |
|--------------------------|----------------|-------------------|-------|--------------|--------------|
| Födelseuppgifter         |                | Killioku Furuhek  | ar un |              | 00           |
| Födelselängd             | Kroppslängd    | Parameter         | Värde | Datum        | 1            |
| Födelsevikt              | Kroppsvikt     | Andningsfrekvens  |       |              |              |
| Huvudomfång vid födelse  | Huvudomfång    | SpO2 (pox)        |       |              |              |
|                          | Intraductional | Blodtryck         |       |              |              |
| Graviditetslängd vid föd |                | Puls              |       |              |              |
| Graviditetslängd vid föd |                | ACVPU             |       |              |              |
| Föräldrauppgifter        |                | Kroppstemperatur  |       |              |              |
| Nuvarande kroppsvikt h   |                | Smärta (NRS) Vila |       |              |              |
| Nuvarande kroppslängd    |                | Kroppsvikt        |       |              |              |
| Nuvarande huvudomfån     |                | Längd             |       |              |              |
| Nuvarande kroppsvikt b   |                | BMI               |       |              |              |
|                          |                |                   |       |              |              |
| Nuvarande kroppslängd    |                |                   |       |              |              |
| Nuvarande huvudomfån     |                |                   |       |              |              |

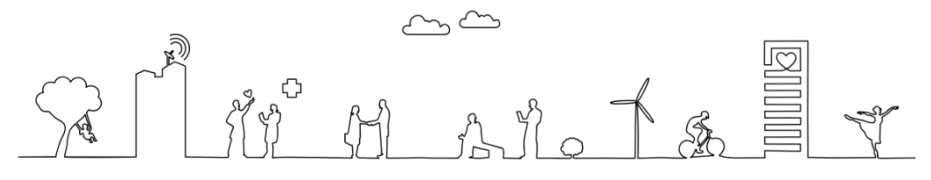

Kliniska parametrar

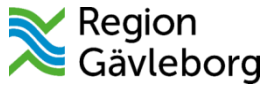

# Öppna tillväxtkurva

Tillväxtkurva öppnas från menyval genom att skriva tre bokstäver i sökfältet

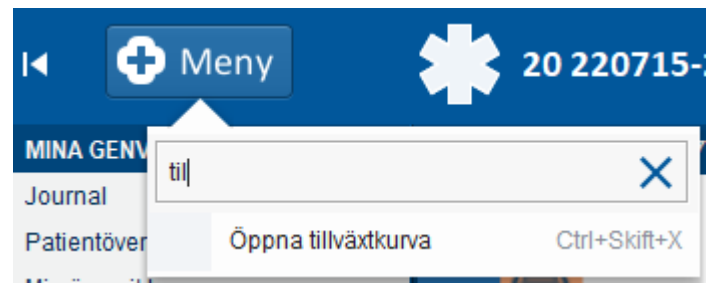

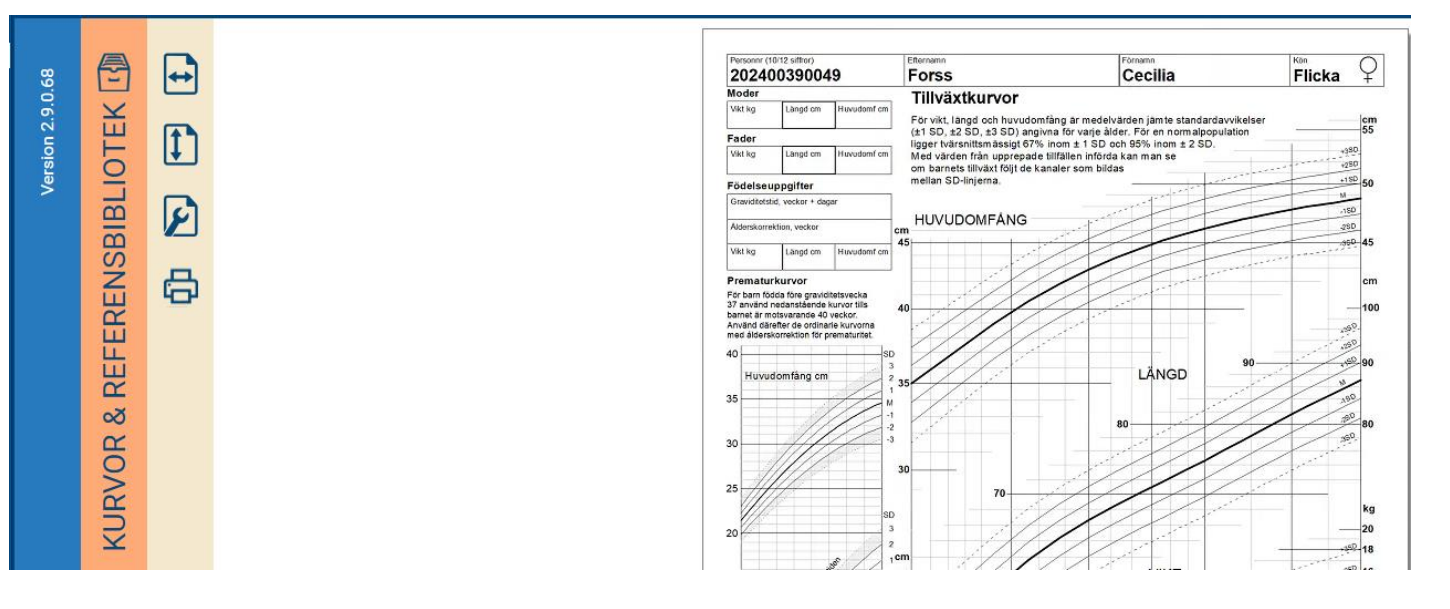

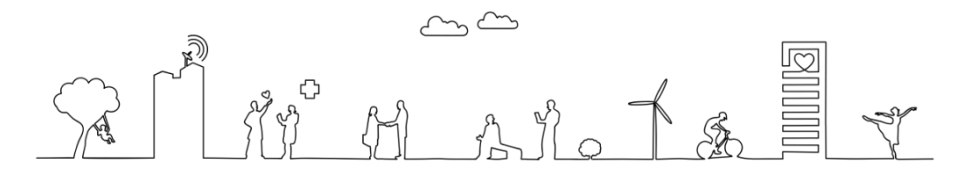

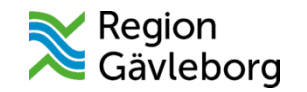

#### Referensbibliotek

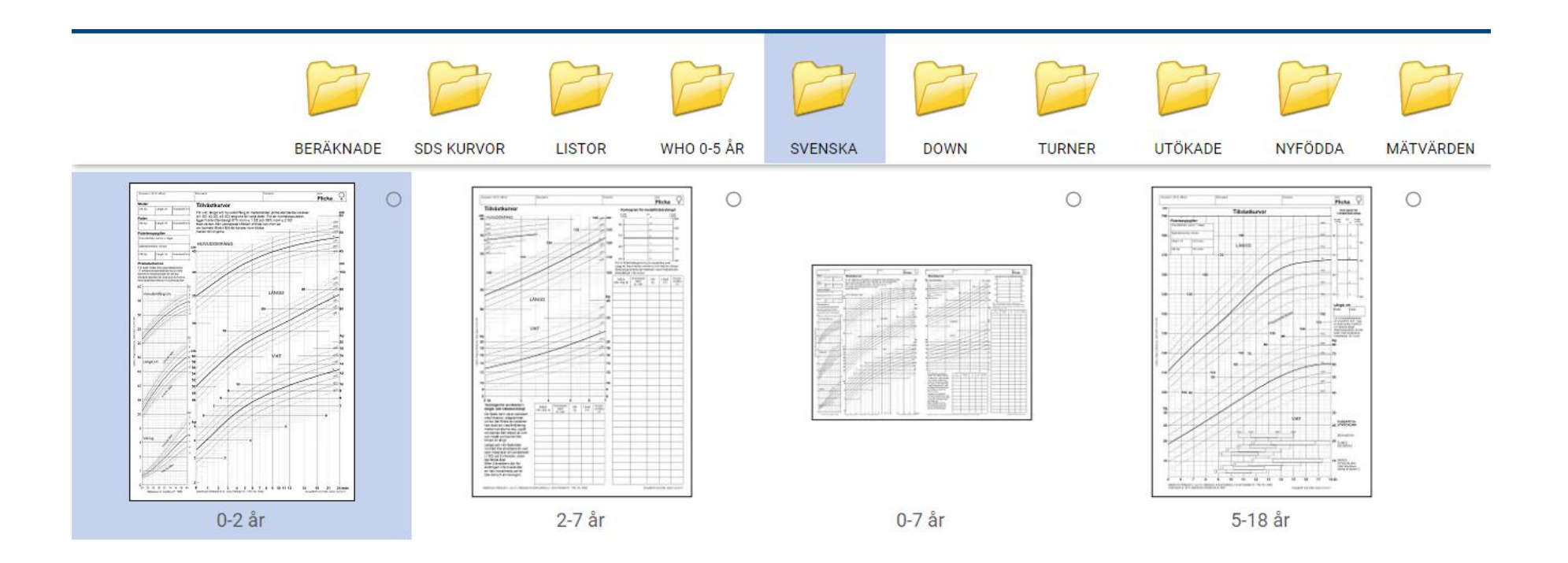

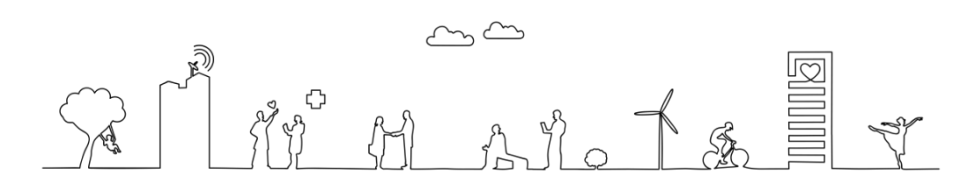

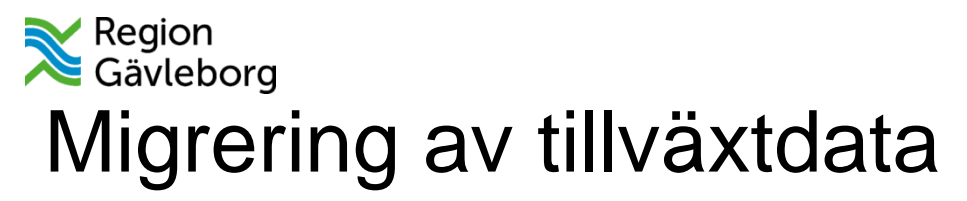

#### Från den 7 januari till den 14 januari

Behöver ni både dokumentera tillväxt i PMO samt föra egna noteringar för att kunna efterregistrera tillväxt data i journaltabell.

- 1. Välj journal i Meny
- 2. Klicka på Ny journaltabell
- 3. I mall välj tillväxtkurva
- 4. Fyll i fälten i ny kolumn, datum och tid på de värden som ska efterregistreras klicka på ok
- 5. Fyll i värden och signera
- 6. Ska flera värden fyllas i på samma barn lägger du till ny kolumn

| Tabell Graf |            |
|-------------|------------|
|             | 2024-12-23 |
|             | 15:36      |
| Kroppslängd |            |
| Kroppsvikt  |            |
| Huvudomfång |            |

| Vårdkontakt:*  | 2024-12-23, Kontakt - telefon, Barna | vårdscentral Ockelbo 🕯 |
|----------------|--------------------------------------|------------------------|
| Vårdpersonal:* | Ari Söderholm, Spec 🔻 Enhet:*        | Barnavårdscentral O 🔹  |
| Kolumnrubrik:  | <välj></välj>                        | Ţ                      |
| Datum och tid: | 2024-12-23 🛊 🛗 15:36 🛊               |                        |
|                |                                      | OK Avbrvt              |

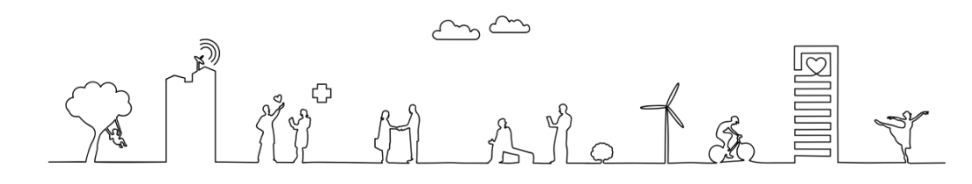

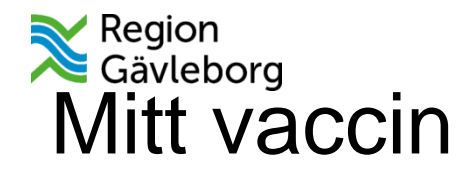

- Mitt Vaccin Journal är ett webbaserat system. Inloggning sker med SITHS-kort via länken <u>https://mvjournal.mittvaccin.se</u>
- Klistra in länken i Min översikt genom att klicka på lägg till och spara

Platina rutin

#### Ordination och dokumentation i MittVaccin – Platina id 09-858664 (pdf)

| 🗘 Min Översikt |                   |              |  |       |           |
|----------------|-------------------|--------------|--|-------|-----------|
| Filtrera på: 🔘 | Vald patient 💿 Al | la patienter |  |       |           |
| Min kalender   | Min patientlista  | Mina länkar  |  |       |           |
|                |                   |              |  |       | Lägg till |
|                |                   |              |  |       |           |
|                |                   |              |  |       |           |
|                |                   |              |  |       |           |
|                |                   |              |  |       |           |
|                |                   |              |  |       |           |
|                |                   |              |  |       |           |
|                |                   |              |  |       |           |
|                |                   |              |  |       |           |
|                |                   |              |  |       |           |
|                |                   |              |  |       |           |
|                |                   |              |  |       |           |
|                |                   |              |  |       |           |
|                |                   |              |  |       |           |
|                |                   |              |  |       |           |
| Lägg til       | l länk            |              |  |       | $\times$  |
| Namn           |                   | änk          |  | Spara | Avbrvt    |
|                |                   |              |  |       |           |
|                |                   |              |  |       |           |
|                |                   |              |  |       |           |
|                |                   |              |  |       |           |
|                |                   |              |  |       |           |
|                |                   |              |  |       |           |

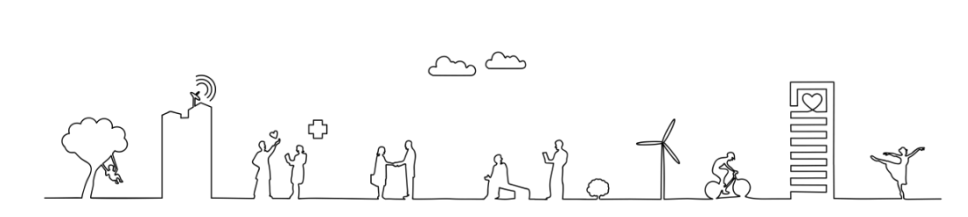

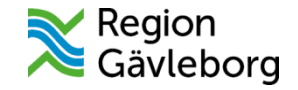

#### Skyddade sökord

Det finns tre skyddade sökord i Cosmic

Våldsutsatthet samt undersökord Tidiga hypoteser, vilket inte är relevant på Barnhälsovården Orosanmälan barn som riskerar att fara illa

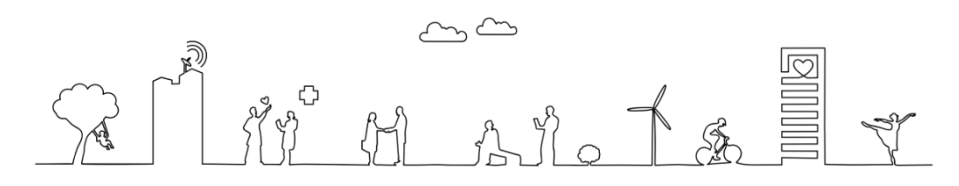

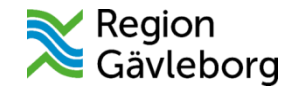

#### Våldsutsatthet

Våld i nära relation ska läsas som:

- Har vårdnadshavare 1 och/eller 2 tillfrågats om våldsutsatthet.
- Vid misstanke, om våldsutsatthet, ska svarsalternativet Ja klickas i.

Vid våld i nära relation eller misstanke om våldsutsatthet ska Orosanmälan barn som riskera att fara illa göras

Komponenten Våldsutsatthet speglas inte till 1177 därav ska våldsutsatthet inte dokumenteras någon annanstans än under komponenten våldsutsatthet.

Sökordet Våld utanför nära relation dokumenteras inte i barnhälsovårdsjournalen. Är sällan relevant inom Barnhälsovården.

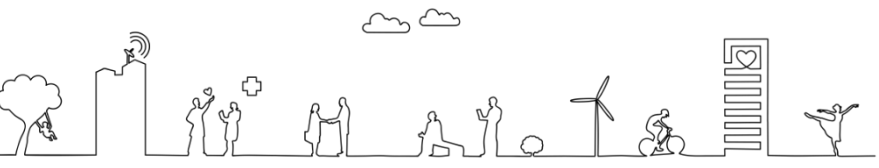

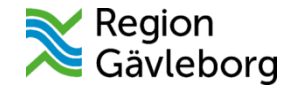

#### Orosanmälan barn som riskerar att fara illa

- Barnhälsovården följer regiongemensamma rutin
- Dokumentation sker i Cosmic under skyddat sökord Orosanmälan

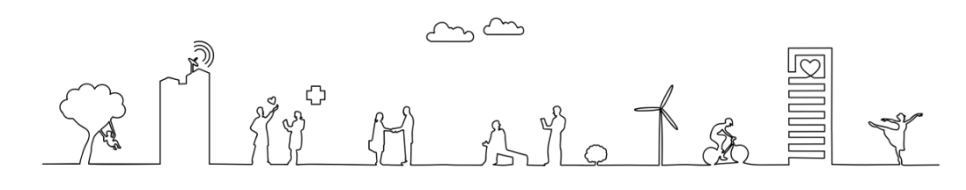

#### Region Gävleborg Skicka remiss till ögonmottagning

Välj skicka remiss under Meny välj remissmall Ögon barnhälsovård och fyll i mallen

| Skicka remiss 😄 Hälsoärende 🛛 🗸 Barnhälsovård) 🛛 Mer 🔻 👘         |                                        | Anamnes Symtomdebut    | O Senaste dygnet              | Status | Synskärpa Höger                                  |       |
|------------------------------------------------------------------|----------------------------------------|------------------------|-------------------------------|--------|--------------------------------------------------|-------|
| Ch Skieke remise 20 220745 2204 Anton Medin                      |                                        |                        | O Mindre än en vecka          |        |                                                  |       |
| SKICKA TEITIISS 20 2207 15-2394 AIRON MOUIII                     |                                        |                        | O Mindre än en manad          |        | Synskärpa Vänster                                |       |
| Remiss Journal Läkemedelslista Labsvar                           |                                        |                        | O Mer än 6 månader            |        | -,                                               |       |
|                                                                  |                                        |                        |                               | _      |                                                  |       |
| Kontakt:                                                         | Länkar:                                |                        |                               | _      | Har barnets syn testats vid<br>flera tillfällen? | O Ja  |
| 2024-08-05, Förberedande åtgärd, Barnavårdscentral Sandviken N 🔻 |                                        |                        |                               |        |                                                  | O Nej |
| Remissdatum:                                                     |                                        | Synnedsättning         | Höger                         |        |                                                  |       |
| 2024-08-05 🛊 🛗                                                   |                                        |                        | Vänster                       |        |                                                  |       |
| Remitterande enhet:                                              | Remittent:                             | Skelning               | O Alltid                      |        |                                                  |       |
| 🔂 Barnavårdscentral Sandviken Norra Din hälsocentral 🔹 🔻         | Ari Söderholm, Specialistsjuksköterska |                        | O Ibland                      |        | Status                                           |       |
|                                                                  |                                        |                        | O Misstänkt                   |        |                                                  |       |
| Mottagande enhet:                                                | l l                                    |                        |                               | -      |                                                  |       |
| Gonmottagning Gävle ▼                                            |                                        |                        |                               |        |                                                  |       |
| Remisstvn: 💿 Vårdbegäran 🚯                                       | Remissmall                             | Andra uppgifter        | Ej blickkontakt               |        |                                                  |       |
| O Konsultationsremiss ()                                         | Ögon barnhälsovård                     |                        | — Ögondarr (nystagmus)        |        |                                                  |       |
| · · · · · ·                                                      |                                        |                        | Ej röd reflex                 |        |                                                  |       |
| Svarsmottagande enhet:                                           |                                        |                        | Prematurfött                  |        |                                                  |       |
| Barnavårdscentral Sandviken Norra Din hälsocentral               | 📋 🕛 Akut                               |                        | Har kontakt med Habilitering  |        |                                                  |       |
|                                                                  | SVF Standardiserat Vårdförlopp         | Årftlighet (föräldrar  |                               |        |                                                  |       |
|                                                                  | Betalningsförbindelse                  | syskon)                | Glasönon sedan barndomen      |        |                                                  |       |
|                                                                  | Supramettagara:                        |                        | Nedsatt syn även med glasögon |        |                                                  |       |
|                                                                  | Ari Söderbelm, Specialisteiukekötereke |                        |                               |        |                                                  |       |
|                                                                  | An Sodemoin, Specialistsjukskolerska   | Andra ärftliga sjukdom | har                           |        |                                                  |       |
|                                                                  |                                        |                        |                               |        |                                                  |       |
|                                                                  |                                        | Anamnes                |                               |        |                                                  |       |
|                                                                  |                                        |                        |                               |        |                                                  |       |
|                                                                  |                                        |                        |                               |        |                                                  |       |

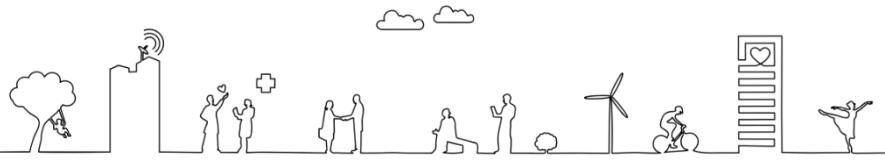

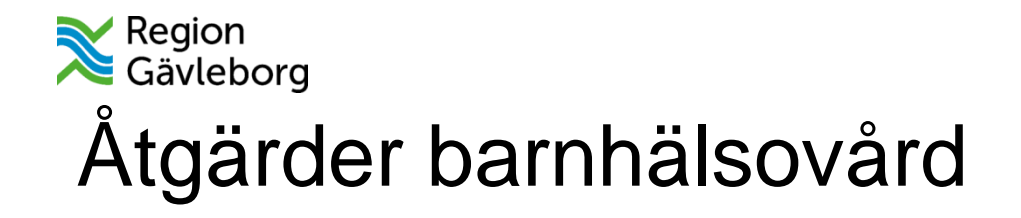

Råd och åtgärder dokumenteras enlig det tredelande barnhälsovårdsprogrammet. Använd kommentarsfält vid behov.

| Atgärd för alla (ljusgrönt spår) 🕙 빈 🛈 |             |
|----------------------------------------|-------------|
| Utskrivning Bokning enligt program Råd | om egenvård |
| Kommentar                              |             |
|                                        |             |

| Åtgärd för alla vid behov (mellangrönt spår) 🕙 🏳 🔋 🛈 | Åtgärd för alla vid behov (mörkgrönt spår) |
|------------------------------------------------------|--------------------------------------------|
| Välj                                                 | Vali                                       |
| Sarskilu vagieuring och stou                         |                                            |
| Läkemedelsordination                                 | Anmälan läkemedelsverket                   |
| Konsultation                                         | Remiss till barnläkare                     |
| Samverkan                                            | Remiss till BHV-psykolog                   |
| Utlämnande av journalkopior                          | Remiss till logoped                        |
| Intyg                                                | Remiss till ortoptist/ögonklinik           |
| Uppföljning                                          | Remiss till audiolog/hörselklinik          |
| 🗌 Bokning extra besök                                | Remiss till fysioterapeut                  |
|                                                      | Pomies till diatist                        |
| 0,0                                                  | ~<br>                                      |

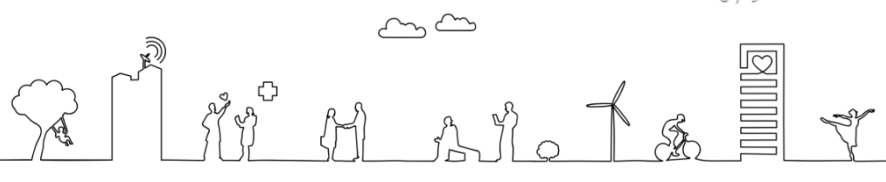

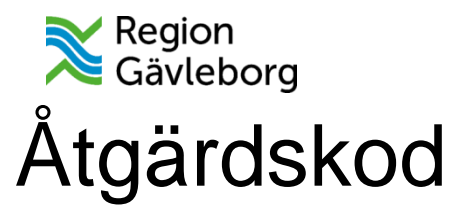

Att åtgärdskoda är obligatoriskt, aktuella kod för barnhälsovården är *rutinmässig* hälsoundersökning av barn.

×

Diagnoskod är sällan aktuellt för barnhälsovården

| SÖK EFTER KODE | ER                 |                                                                                 |           |
|----------------|--------------------|---------------------------------------------------------------------------------|-----------|
| Terminologi    | Kod                | Beskrivning                                                                     |           |
| KVA            | AD004              | Barnaudiologiska test (i)                                                       |           |
| KVA            | AJ003              | Anografi (på barn)                                                              |           |
| KVA            | AV119              | Rutinmässig hälsoundersökning av barn (i)                                       |           |
| KVA            | DM033              | Planerad hemförlossning, överförd till sjukhus under förlossningen före barnets | ; födelse |
| KVA            | DM034              | Planerad hemförlossning, överförd till sjukhus efter barnets födelse            |           |
| KVA            | DU025              | Barnorienterad familjeterapi (BOF) (i)                                          |           |
| KVA            | DU027              | Samspelsbehandling förälder och barn (i)                                        |           |
| KVA            | DU056              | Samtal med vuxen patient och berörd minderårig om barnets situation och beh     | ov (i)    |
| KVA            | GD008              | Anmälan enligt SoL angående barn med möjligt skyddsbehov (i)                    |           |
| o Datum        | Tid                |                                                                                 |           |
| 📋 🕯ååå -mm - d | dd 🕓 tt:mm         |                                                                                 |           |
| Beskrivning    |                    |                                                                                 |           |
| Rutinmässig hä | lsoundersökning av | barn (i)                                                                        |           |
|                |                    |                                                                                 | Lägg till |

Sen in Marin Kally

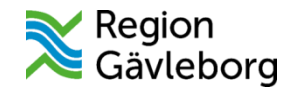

# Anteckning rådgivning

Hittar du i mallväljaren. Används vid rådgivning typ av kontakt väljs i kontakttyp t. ex telefonkontakt

Relevanta sökord är:

- Uppgiftslämnare
- Anamnes
- Bedömning
- Åtgärd

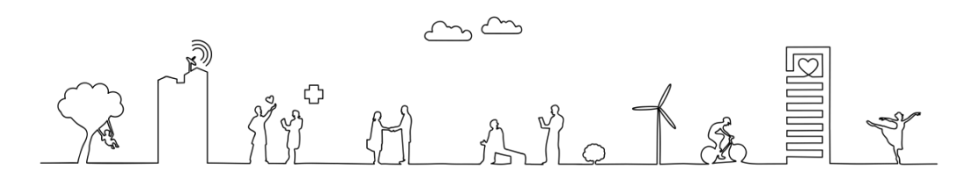

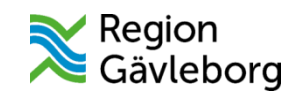

Ve1

sion 2.3.00

#### Variabler till BHVQ registerbeskrivning BHVQ

Variabler BHVQ på tidsaxel

| Första besök       -4 v       Rökning       Amning       Första barn       Amning         Till VH1*       Wi1* dagligen       Kökning       För kategorier       För kategorier       För kategorier         Till VH2*       Wi1* dagligen       Rökning       För kategorier       För kategorier       För kategorier         Homgång       Rökene i hemmiljö       För kategorier       För kategorier       För kategorier       För kategorier         Homgång       Rökene i hemmiljö       EPOS       Datum för genomförd       EPOS       Datum för genomförd         Graviditetslängd       Förkat besök       EPOS       Datum för genomförd       EV       Förkat besök         Födelsedata       Vkt       Längd       Huvudomf       Datum för genomförd       EV       Ev         Ökad risk förtuberkulos       Förläkdralängder       Biologiska förläfrar       Enbart ammad, Ö vervägande ammad, Delvis ammad, Ej ammad       * Värdnadshavare 1 (mod er), Värdnadshavare 2 (fader) | 8 m     12 m       Amming     För kategorier       s e första besök     För kategorier       Rökning     Antibiotika       VH1* dagigen     Behandlad un       VH2* dagigen     Förekomst un       Förekare i hemmijö     Eksem       Förekomst un     Olycksfall       Sökt för under | 18 m<br>Rökning<br>VH1 dagigen<br>Rökare i hemmijö<br>der spädbarnsåret (födelsen-1 år)<br>der spädbarnsåret (födelsen-1 år) | 4 ár 5 - 6 ár<br>Synscreening<br>Genomförd<br>Avvikels e<br>Hös elscreening<br>Genomförd<br>Avvikels e<br>Utvecklingsbedömning<br>Genomförd<br>Avvikels e<br>Rökning<br>VH 1* dagligen<br>VH 2* dagligen<br>VH 2* dagligen<br>Rökare i hemmijö<br>Anti biotika<br>Behandiad senaste 3 månader<br>Ekse m<br>Förekomst senaste 3 månader<br>Astma<br>Diagnos Ja/Nej<br>Olycksfall<br>Bhandiats för senaste 3 månader |                |
|----------------------------------------------------------------------------------------------------|----------------------------------------------------------------------------------------------------|----------------------------------------------------------------------------------------------------|----------------------------------------------------------------------------------------------------|----------------|
| Datum första tilfälle då barnet fätt Annan kost (annat än än bröstmjölk. Anges en gång). Besök Datum Almänläkare Barnläkare Teambesök (dvs ssk + läkare samtidigt) Enskillt samtal för den förälder som inte fött barnet Datum                                                                                                    | Hembes ök                                                                                                    |                                                                                                    |                                                                                                    |                |
| Förälidrastöd i grupp           Datum         Med vårdadshavare 1 (moder)         Med vårdnadshavare 2 (fader)                                                                                                    |                                                                                                    |                                                                                                    |                                                                                                    |                |
| Remisser<br>Datum Psykolog Logoped Ortoptist/Ögonklinik Audiolog/hörsek in                                                                                                    | ik Sjukgymnast                                                                                                    |                                                                                                    |                                                                                                    |                |
| Vaccination<br>Datum Uppskattat datum I ris kgrupp för TB                                                                                                    |                                                                                                    |                                                                                                    |                                                                                                    |                |
| Tillväxt<br>Datum Vikt Längd                                                                                                    |                                                                                                    |                                                                                                    |                                                                                                    | ~~ <u>,</u> ~~ |
| Huvudomtang (tom. 18 man)<br>Datum                                                                                                    |                                                                                                    |                                                                                                    |                                                                                                    |                |
| -                                                                                                    |                                                                                                    |                                                                                                    |                                                                                                    | MAJO           |

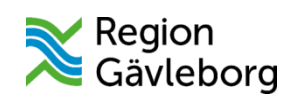

# Åldersintervall BHVQ

#### Åldersintervall för visualisering för BHVQ variabler

| Variabel            | Intervall dagar               | Intervall år/mån/veckor        |
|---------------------|-------------------------------|--------------------------------|
| Hembesök            |                               |                                |
| 1:a                 | ≤ 30                          | nyfödd – 1 mån                 |
| 8 mån               | ≥= 227 ≤274                   | 7,5 mån – 9 mån                |
| Teambesök           |                               |                                |
| 4 v                 | ≤ 42                          | 0 – 1,5 mån                    |
| 6 m                 | ≥ 167 ≤ 213                   | 5,5 mån – 7 mån                |
| 12 m                | ≥ 335 ≤ 426                   | 11 mån – 14 mån                |
| 2½ - 3 år           | ≥ 883 ≤ 1186                  | 29 mån – 39 mån                |
| EPDS                |                               |                                |
| 6-8 veckor          | ≤ 90                          | 0 – 3 månader                  |
| Enskilt samtal med  | pappa/den icke-födande föräld | ern                            |
| 0-1 år              | ≤ 365 dagar                   | 0-12 månader                   |
| Amning              |                               |                                |
| 1 v                 | < 18                          | 0 – 2 5 veckor                 |
| 2 m                 | > 47 < 82                     | 15 mån – 2 mån 3 veckor        |
| 4 m                 | > 105 < 143                   | 35 mån – 4 mån 3 veckor        |
| 6 m                 | > 167 < 213                   | 55 mån – 7 mån                 |
| 8 m                 | > 227 < 274                   | 75  man = 9  man               |
| 12 m                | ≥ 335 ≤ 426                   | 11 mån – 14 mån                |
| Vaccination BCG     |                               |                                |
| Risk TBC            | < 731                         | 0 – 2 år                       |
| Vaccination         | ≤ 2191                        | 0 – 5 år                       |
| Rökning             |                               |                                |
| Av                  | < 60                          | 0 – 2 mån                      |
| 9 m                 | > 227 < 274                   | 75  man - 9  man               |
| 19 m                | > 517 < 629                   | 1  ar  5  man = 1  ar  9  man  |
| 10 m<br>A år        | > 1421 < 1551                 | 3  ar  11  man - 4  ar  3  man |
| 4 41                | 2 1431 2 1331                 | 5 al 11 lilali - 4 al 5 lilali |
| Tillväxt/BMI        |                               |                                |
| 2,5 år-3 år         | ≥ 853 ≤ 1186                  | 2 år 4 mån – 3 år och 3 mån    |
| 4 år                | ≥ 1401 ≤ 1551                 | 3 år 10 mån – 4 år 3 mån       |
| 5 år                | ≥ 1766 ≤ 2100                 | 4 år 10 mån – 5 år 8 mån       |
| Språk               |                               |                                |
| 2,5 – 3 år          | $\geq 883 \leq 1186$          | 2 år 5 mån – 3 år 3 mån        |
| Hörsel, Syn, Utveck | ling                          |                                |
| 4 år                | ≥ 1431 ≤ 1551                 | 3 år 11 mån – 4 år 3 mån       |
| Antibiotika, eksem  | , olycksfall, astma           |                                |
| 1 år                | ≥ 335 ≤ 426                   | 11 mån – 14 mån                |
| 4 år                | ≥ 1431 ≤ 1551                 | 3 år 11 mån – 4 år 3 mån       |

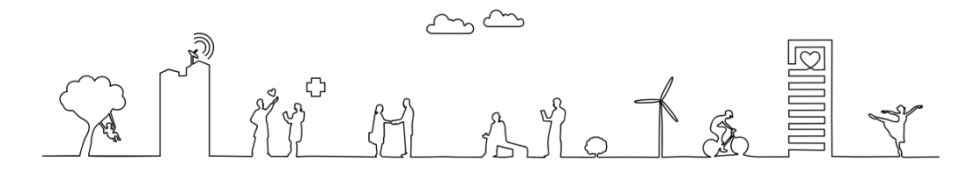

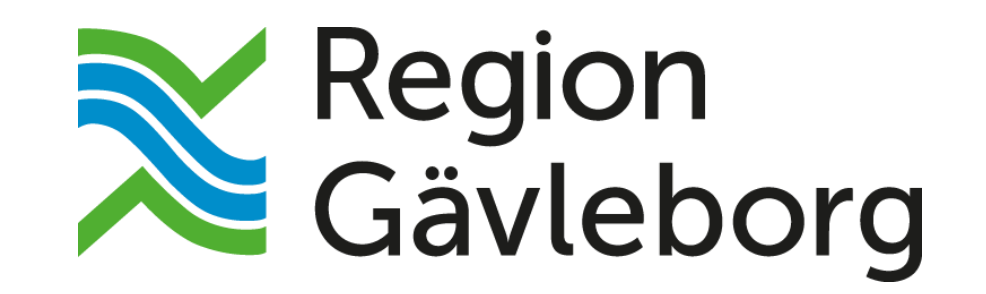

regiongavleborg.se